# EÖTVÖS LORÁND TUDOMÁNYEGYETEM TERMÉSZETTUDOMÁNYI KAR FÖLDTUDOMÁNYI ALAPSZAK

# Az Enceladus térképezése a Cassini űrszonda segítségével

# SZAKDOLGOZAT FÖLDTUDOMÁNYI ALAPSZAK

*Készítette:* Kovács Péter Zsolt térképész és geoinformatikus szakirányú hallgató

> *Témavezető:* Dr. Márton Mátyás Egyetemi tanár

> *Külső konzulens:* Dr. Molnár Gábor Tudományos munkatárs

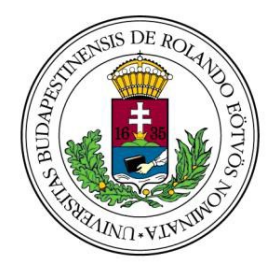

Budapest, 2012

# Tartalomjegyzék

| 1. | Bev   | ezetés                                                     | 4  |
|----|-------|------------------------------------------------------------|----|
| 2. | A C   | assini–Huygens programról                                  | 5  |
| 3. | Az    | Enceladus rövid jellemzése                                 | 7  |
|    | 3.1   | Déli-sarki-régió (South Polar Terrain, SPT)                | 8  |
| 4. | Ada   | tok                                                        | 9  |
|    | 4.1   | Adatokat szolgáltató műszerek                              | 9  |
|    | 4.2   | Imaging Science Subsystem (ISS)                            | 11 |
|    | 4.2.2 | Szűk látószögű kamera                                      | 13 |
|    | 4.2.3 | Széles látószögű kamera                                    | 13 |
|    | 4.3   | A hozzáférhető és felhasznált képek, adatok                | 13 |
|    | 4.4   | Globális térképmozaikok készítésének ismertetése röviden   | 20 |
| 5. | Móo   | dszerek                                                    | 21 |
|    | 5.1   | Fotogrammetria                                             | 21 |
|    | 5.1.1 | Digitális képek belső tájékozása                           | 21 |
|    | 5.1.2 | A digitális képek külső tájokozása kollineár egyenletekkel | 22 |
|    | 5.1.3 | Térbeli hátrametszés                                       | 24 |
|    | 5.2   | Programok rövid ismertetése                                | 24 |
|    | 5.2.1 | ER Mapper                                                  | 24 |
|    | 5.2.2 | Global Mapper                                              | 24 |
|    | 5.2.3 | FAR Manager                                                | 24 |
|    | 5.3   | Vetületek és dátum definiálása                             | 25 |
|    | 5.4   | A globális alaptérkép vágása                               | 28 |
|    | 5.5   | Vetület-transzformációk                                    | 30 |
|    | 5.6   | Digitális domborzatmodell létrehozása                      | 34 |
|    | 5.7   | A nyers űrfelvétel alaptérképre igazítása                  | 38 |

| 5.7.1     | A képek előkészítése                      | 38 |
|-----------|-------------------------------------------|----|
| 5.7.2     | Geokódolás kameramodell segítségével      | 40 |
| 5.7.3     | Geokódolás polinomiális transzformációval | 45 |
| 6. Eredn  | nények                                    | 46 |
| 7. Össze  | foglalás                                  | 48 |
| 8. Irodal | omjegyzék                                 | 49 |

#### 1. Bevezetés

Napjainkban már nem csak a Földet és a közvetlen közelében lévő égitesteket tudjuk tanulmányozni, hanem űrszondáinkat közel ezer millió kilométer távolságba is el tudtuk juttatni. Ezek a szondák lehetővé teszik, hogy részletesen megismerjük és tanulmányozzuk a bolygók és holdak formakincseit és ebből következtessünk felszínfejlődésükre. A jelenleg is aktív Cassini szonda folyamatosan küld képeket és adatokat a Szaturnuszról és holdjairól. Az Enceladusra azért esett a választásom, mert változó felszíne a kutatások érdeklődésének középpontjába került, ahogy egyre több információt tudunk meg róla. A kutatások arra keresik a választ, hogy megvannak-e az élet feltételei.

Szakdolgozatomban célul tűztük ki a Szaturnusz Enceladus holdját ábrázoló globális térkép helyesbítését. Ehhez az alaptérképnél újabb, az égitest bizonyos területéről készült űrfelvételek geometriai korrigálását végeztük el, majd a korrigált felvételt az alaptérképre vetítettük. Egy olyan módszert alkalmaztunk, amely viszonylag néhány feldolgozási lépés után lehetővé teszi egy űrfelvétel összehasonlítását a régebbi felszíni viszonyokat ábrázoló alaptérképpel. A módszer nem csak összehasonlításra alkalmas, hanem a folyamatosan javuló képfelbontásokkal az adott területet részletesebben tudjuk ábrázolni. Az általam alkalmazott eljárás nem csak pontosan kalibrált, hanem előzetesen publikált felvételeken is alkalmazható, ezért ez egy köztes, viszont gyorsabb módja a helyesbítésnek. A NASA információi szerint egy új felvétel körülbelül egy év múlva érhető el kalibrálva az interneten. A nyers felvételek kalibrálásához külön program létezik, amely elérhető és letölthető.

A szakdolgozatomban röviden ismertetem a Cassini–Huygens programot és az Enceladus holdat. Ismertetem a felhasznált adatokat (alaptérképeket és nyers felvételeket), az alkalmazott módszert és az eredményeket.

#### 2. A Cassini–Huygens programról

A Cassini űrszonda, amely magába foglalja a Huygens leszállóegységet is, 1997. október 15.-én indult az Egyesült Államokbeli Cape Canaveralból a Titan IV/B hordozórakéta segítségével. A Cassini-t a NASA, a Huygens-t az ESA (Európai Űrügynökség) tervezte és építette (Harland, 2007). Az űrszonda az úgynevezett hintamanővert alkalmazva jutott el a Szaturnuszig (Porco et al, 2004). Segítségével az űrszondák kevesebb üzemanyag felhasználásával és rövidebb idő alatt juthatnak el a Naprendszer távolabbi égitesteihez. A Cassini esetén ez úgy valósult meg, hogy a Vénusz gravitációját két alkalommal kihasználva (1998,1999), majd a Földet (1999) és a Jupitert (2000,2001) is megkerülve közelítette meg a Szaturnuszt. Amellett, hogy ez volt a valaha is létrehozott legmodernebb küldetés a külső Naprendszert tekintve, 2004. június 30.-án a Cassini a legtávolabbi keringő pályára állított szondává is vált (Knowles, 2011). Távolsága akkor 10 Csillagászati Egység volt (Porco et al, 2004). Azóta a

Cassini űrszonda és kísérője a Huygens, mely közben a Titán holdra szállt le, rengeteg hasznos információt szerzett továbbított és а Földre, melyek által példátlan bepillantást nyerhetünk а külső Naprendszer változatos és titokzatos tájaiba (Knowles, 2011).

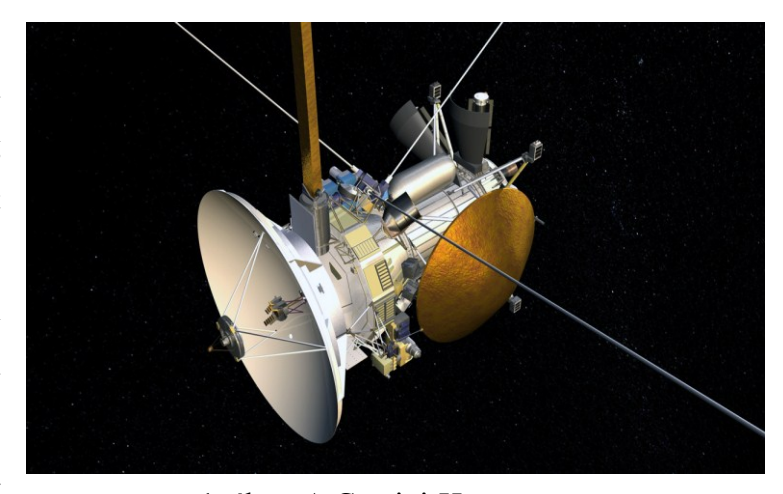

1. ábra: A Cassini-Huygens űrszonda

A Cassini segítségével nyomon követhetjük a Szaturnusz légkörét, gyűrűrendszerét, jeges holdjait, a Titánt és ezek kölcsönös interakcióit. Erre a korábbi űrszondák a Pioneer és Voyager nem voltak képesek (Porco et al, 2004). A szonda képes in situ, közvetlenül mérni a környezetében előforduló részecskéket, porszemcséket, elektromosan töltött gázokat, más néven a plazmát (http://saturn.jpl.nasa.gov/).

A misszió kutatási célkitűzései a jeges holdak szempontjából:

- 1. Határozza meg a holdak általános jellemzőit és geológiai történetét.
- 2. Határozza meg a kéreg mechanizmusát és a felszín változásait.
- Vizsgálja meg a felszíni anyagok összetételét és eloszlását, különös tekintettel a sötét szerves anyagban gazdag és az alacsony olvadáspontú kondenzált illékony alkotórészekre.
- 4. Próbáljon meg modellt alkotni az égitestek tömegösszetételéről és belső szerkezetéről (http://starbrite.jpl.nasa.gov/).

| Cassini Mission Overview<br>Four-Year Prime Tour, Equinox Mission, and Solstice Mission (Proposed), July 2004 - July 2017 |                       |                                                |                      |                                   |                        |                                   |                   |                                                |                       |                    |                        |                      |                                                                                                    |
|----------------------------------------------------------------------------------------------------|-----------------------|------------------------------------------------|----------------------|-----------------------------------|------------------------|-----------------------------------|-------------------|------------------------------------------------|-----------------------|--------------------|------------------------|----------------------|----------------------------------------------------------------------------------------------------|
| Year of Tour                                                                                                    | P r i<br>1<br>'04-'05 | m e<br>2<br>'05-'06                            | viss<br>3<br>'06-'07 | i o n<br>4<br>'07-'08             | Equino<br>5<br>'08-'09 | x Mission<br>6<br>'09-'10         | s<br>7<br>'10-'11 | o Is<br>8<br>'11-'12                           | t i c<br>9<br>'12-'13 | e<br>10<br>'13-'14 | M i s<br>11<br>'14-'15 | s i<br>12<br>'15-'16 | on<br>13<br>'16-'17                                                                                                    |
| Orbits<br>Titan                                                                                                    | 11<br>• • •           | 15<br>• •                                      | 22<br>• •            | 27<br>• •                         | 39                     | 21<br>•••                         | 16<br>• •         | 19<br>•••                                      | 25<br>• •             | 12<br>• •          | 12<br>• •              | 20                   | 56<br>• •                                                                                                    |
|                                                                                                    | *Huygens              | •••                                            |                      | •••                               | •••                    | •••                               | *                 | •                                              | ••                    | •••                | ••                     | ••••••               | Proximal<br>Orbite                                                                                                    |
| Enceladus                                                                                                    | 22                    | 2                                              |                      | ?                                 | ??                     | ??                                | 22                | 22                                             |                       |                    |                        | ??                   | 4 2 2 2 2 0<br>4 2 2 2 0                                                                                                    |
| Other Icy<br>Satellites<br>(under 10,000 km)                                                                              | ₿ Phoebe              | Tethys<br>Hyperion<br>Dione<br>Telesto<br>Rhea |                      | ●Rhea<br>● Iapetus<br>∛Epimetheus |                        | Rhea<br>Helene<br>Dione<br>JG arc | Rhea<br>Helene    | Dione<br>Dione<br>Tethys<br>Methone<br>Telesto | Rhea                  |                    | Dione<br>Tethys        | Dione                | 0 00 00<br>0 00 00<br>0 00 00<br>0 00<br>0 0<br>0 0<br>0<br>0<br>0<br>0<br>0<br>0<br>0<br>0<br>0<br>0<br>0<br>0<br>0 |
| Saturn<br>(seen from Sun)                                                                                                 |                       |                                                |                      |                                   |                        |                                   | •                 |                                                |                       |                    |                        |                      |                                                                                                    |

2. ábra: A Cassini misszió áttekintése 2004-től 2017-ig

#### 3. Az Enceladus rövid jellemzése

Az Enceladust 1789-ben egy angol csillagász William Herschel fedezte fel és nevezte el a görög mitológiából ismert Gigászok egyikéről. Átmérője megközelítőleg 500 kilométer. Átlagsűrűsége csak 30%-al nagyobb, mint a vízé, mely azt jelzi, hogy az égitest csaknem felét vízjég borítja.

Annak ellenére, hogy a Voyager 1 űrszonda nem közelítette meg szorosan a holdat, mégis megerősítette az eddigi következtetéseket, hogy az Enceladus felszínének fényvisszaverése rendkívül magas. Az albedo értéke megközelíti a 0.99-et, mely valószínűleg a legmagasabb érték az egész naprendszerben (Harland, 2007; Elkins, 2006). A Voyager-2 képes volt ábrázolni az északi részeit az égitest Szaturnusszal átellenes oldalán, néhány kilométer per pixeles felbontásban. A fiziografikus elemzések azonosítottak kráteres, egyenletes és egyeletlen, taréjos síkságokat egyaránt. A kráteres síkságokon nagy mennyiségben találhatók tíz és húsz kilométer átmérőjű kráterek. Néhány területen azonban ezek a kráterek élesek, más területeken viszont simábbak, talán a viszkózus áramlás, folyás következtében.

A kráter formációk tanulmányozása során arra a következtetésre jutottak, hogy a hold litoszférája a vízjégnek és az ammónia tartalmú jégnek egyfajta keveréke. Tulajdonképpen ezek a nagymértékű felszín átalakító hatások és szerkezeti aktivitások meglepőek ezen a kis holdon.

Egyes elemzések arra következtetnek, hogy az Enceladus gyorsan elveszíti a különböző becsapódások által keletkezett hőt. Másrészt valószínűleg túl kicsi, hogy jelentős radioaktív hővel bírjon. A legkézenfekvőbb ok a hő jelenlétére az árapály-stressz okozta fűtés.

Az Enceladus keringése jelenleg 2:1 arányú rezonanciában van a Dionéval, és ez szolgáltatja a hő ma is működő forrását. Az Enceladus jeges felszíne bizonyítékokat mutat arra, hogy a különböző felszínformák és geológiai folyamatok széles skálája fordul elő, beleértve a töréseket, gerinceket és a legérdekesebbnek tartott aktív kitöréseket, az úgynevezett plume-okat. Az aktív kitörések, amelyek nyilvánvalóan a hő-forrásokból származnak, a déli sarkon fordulnak elő. A terület jelenleg is geológiailag aktív. A déli szélességeken fellelhető kráterek hiánya, az elfolyás általi eltűnés következménye lehet (Smith, 2008). Manapság gyakran felteszik azt a kérdést, hogy az Enceladus vízkészlete vajon elegendő és megfelelő közeget szolgáltathat e,

egyfajta primitív élet kialakulásához, illetve, hogy kimutathatók e, az élet feltételéhez szükséges szerves anyagok nyomai.

# 3.1 Déli-sarki-régió (South Polar Terrain, SPT)

Napjainkban az Enceladus az egyike a legérdekesebb és legfontosabb kutatásoknak a külső Naprendszer égitesteit figyelembe véve. Fontossága leginkább a déli pólus környékén fellelhető jelenleg is aktív töréseknek tudható be. Név szerint, *Alexandria, Cairo, Baghdad* és *Damascus sulcus,* amelyek nagyjából párhuzamosan futnak egymás mellett 130 kilométer hosszan, 2 kilométer szélesek és közelítőleg 500 méter mélyek (Barr-Preuss, 2010). A *sulcus* a planetológiai terminológia szerint barázdát, barázdákat jelent.

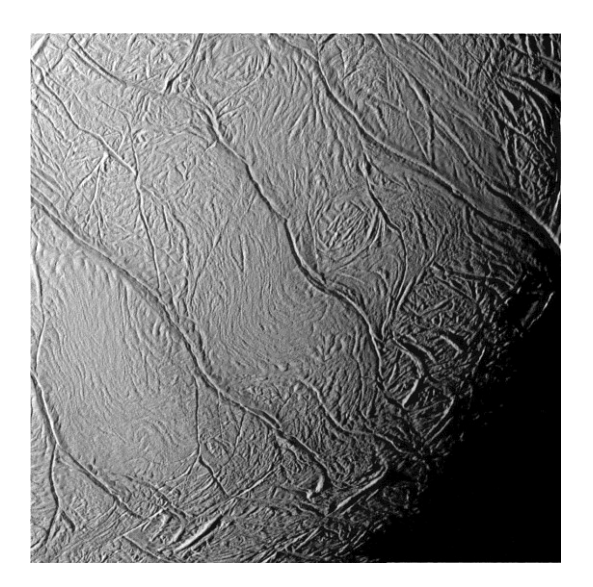

3. ábra: "Tigris csíkok" a déli póluson

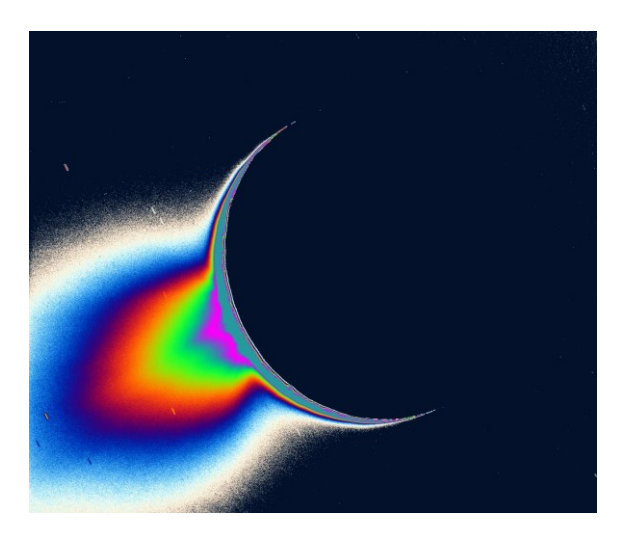

4. ábra: Aktív kitörések a déli póluson

#### 4. Adatok

#### 4.1 Adatokat szolgáltató műszerek

A Cassini űrszonda három tengely körül stabilizált szonda, egy úgynevezett nagy nyereségű antennával (high gain antenna, HGA), két alacsony nyereségű antennával (low gain antennas, LGAs) és három Radioizotópos Termoelektromos Generátorral (RTG) felszerelve, melyek az energiát és a fő meghajtást biztosítják. A szonda ezeken kívül magába foglal tizenkét orbiter műszert, amelyek 27 különböző vizsgálatot tesznek lehetővé. Az alábbiakban röviden kitérek erre a tizenkét eszközre, amelyek közül a témámhoz legfontosabbról részletesebb ismertetést adok (http://starbrite.jpl.nasa.gov/).

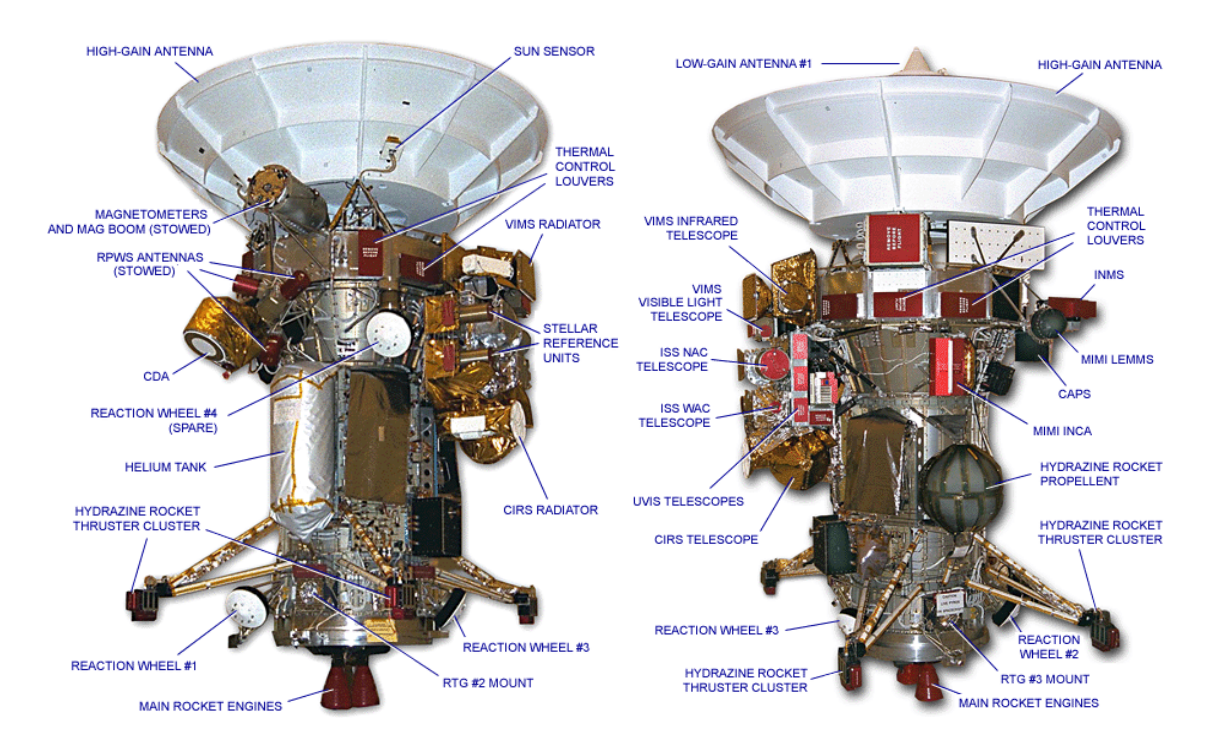

5. ábra: A Cassini űrszondán található mérőeszközök

#### Cassini Plasma Spectrometer (CAPS)

A CAPS eszközt úgy tervezték, hogy helyszíni vizsgálatokat hajtson végre a plazma és a Szaturnusz közeli magnetoszférán.

Cosmic Dust Analyzer (CDA)

A CDA műszer a helyszíni vizsgálatai során a Szaturnusz-rendszer-beli porszemcséket elemzi, vizsgálja. Különleges tudományos kutatási területei a következők: a Szaturnusz gyűrűrendszerében található részecskék vizsgálata, beleértve az E gyűrű, a bolygó magnetoszférája és az Enceladus becsapódási formái közötti összefüggést.

#### Composite Infrared Spectrometer (CIRS)

A CIRS űreszközt többek között a spektrális térképezésre, a hőmérséklet tanulmányozására és a felszín, az atmoszféra, a gyűrűrendszer összetételének vizsgálatára tervezték. Ennek az eszköznek a segítségével készítették el az égitestek felszíni hőmérséklettérképét is.

#### Ion and Neutral Mass Spectrometer (INMS)

Ez az eszköz a Szaturnusz magnetoszférájában található semleges és töltött részecskék összetételének vizsgálatára szolgál.

#### Magnetometer (MAG)

Az műszert arra tervezték, hogy tanulmányozza a Szaturnusz mágneses terét és annak kölcsönhatását a napszéllel.

#### Magnetospheric Imaging Instrument (MIMI)

A MIMI eszköz feladata nagyban hasonlít az előbb említett Magnetometer készülékéhez.

#### Cassini Radar (RADAR)

A RADAR eszközt a Titán hold felszínének vizsgálatára tervezték, többek között SAR képalkotás, magasságmérés és radiometriai elemzések céljából.

#### Radio and Plasma Wave Science (RPWS)

A Szaturnusz-rendszeren belüli plazma-hullámok, rádióhullám-kibocsátás és a por tanulmányozására fejlesztették ki.

#### Radio Science Subsystem (RSS)

Az RSS-t úgy tervezték, hogy tanulmányozza a Szaturnusz és a Titán légkörét és ionoszféráját. Ezen kívül repülése során vizsgálja a Szaturnusz és holdjai gravitációs mezejét is.

#### Ultraviolet Imaging Spectrograph (UVIS)

Az UVIS eszközt úgy tervezték, hogy készítsen térbeli UV-térképet, és hogy határozza meg a hidrogén – és a deutérium arányát az égitesteken.

#### Visible and Infrared Mapping Spectrometer (VIMS)

A VIMS eszköz létrehozásának célja, hogy készítsen spektrális térképeket a felszínformákról és azok összetételéről. Mérje meg az UV- és közeli infra spektrumokat annak érdekében, hogy azonosítani és térképezni tudja a felszínen előforduló anyagokat a lehető legnagyobb térbeli felbontásban. A műszert két kamera alkotja, az egyik a látható tartományban mér, míg a másik infravörösben. Kombinálva a két kamerát rengeteg hasznos információt tudhatunk meg a holdak felszínéről, többek között ennek a segítségével fedezték fel az Enceladus déli pólusán található "tigris" csíkokat, mint hőforrásokat (http://starbrite.jpl.nasa.gov/).

#### 4.2 Imaging Science Subsystem (ISS)

Végül a számomra legfontosabb adatot szolgáltató űreszközt ismertetem, nevezetesen az Imaging Science Subsystem-t, az ISS-t, amely a nyers képeket szolgáltatja. Az ISS a Cassini legnagyobb felbontású kétdimenziós képalkotó eszköze, és az elsődleges optikai navigációs berendezés a fedélzeten. Emiatt okkal tekinthetjük az űrszonda szemének is. Az ISS két különálló kamerából áll, a szűk látószögű úgynevezett Narrow-Angle Camera (NAC)-ból és a széles látószögű kamerából (Wide-Angle Camera, WAC) (http://pds-rings.seti.org/). A szűk látószögű kamera biztosítja a nagy felbontású képeket, míg a széles látószögű kamera lehetővé teszi a kiterjedt területek leképezését kisebb felbontásban (http://saturn.jpl.nasa.gov). A kamerákat a maximális rugalmasság érdekében tervezték: fotometriai és spektrális érzékenységre, lineáris és dinamikus tartományokra, optikai felbontásra. Ezen kívül sokféle tömörítést és adatgyűjtési módot ismer, különféle képalkotó helyzetekben. Valós képességek szempontjából a NAC felbontóképessége a néhány tíz méter per pixelt is eléri (Knowles, 2011). Összehasonlítás-képpen az előző Voyager űrszonda legjobb felbontó-képessége körülbelül két kilométer per pixel volt. Az ISS kifinomult képességének köszönhetően

hatalmas fejlődésnek indult tudásunk a külső Naprendszer égitesteit illetően (Porco et al, 2004). Mindkét kamera számos spektrális szűrővel van felszerelve, amelyek együttesen befogják az elektromágneses sugarakat 2000 ångströmtől egészen 1,1 mikronig. A kamerák közepén helyezkednek el a CCD detektorok, amelyek 1024 négyzetpixelből állnak és a pixelek oldalai egyenként 12 mikrométer szélesek (http://ciclops.org/), (http://pds-rings.seti.org/).

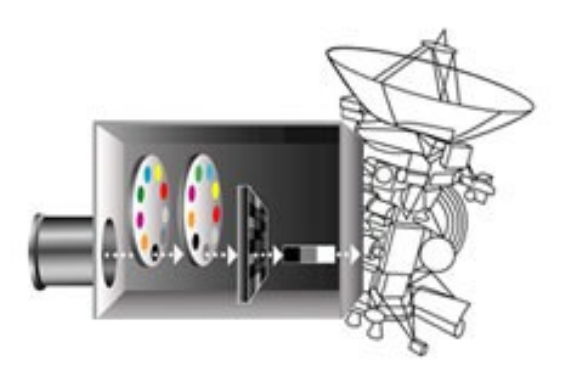

6. ábra: A szűrők és a CCD

A műszer átlagosan 2700 nyers képet küld a Földre havonta. A képen található minden egyes pixel 12 biten tárol és az adott terület fényerejét rögzíti 0 (fekete) és 4096 (fehér) között.

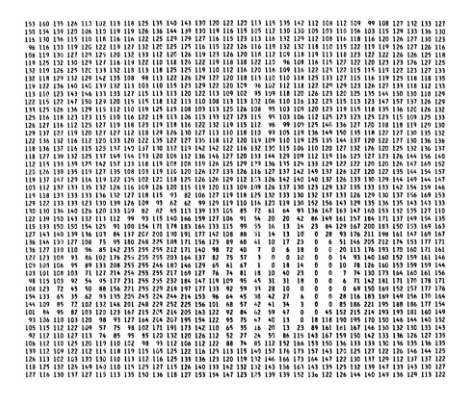

7. ábra: Egy képfájl felépítése

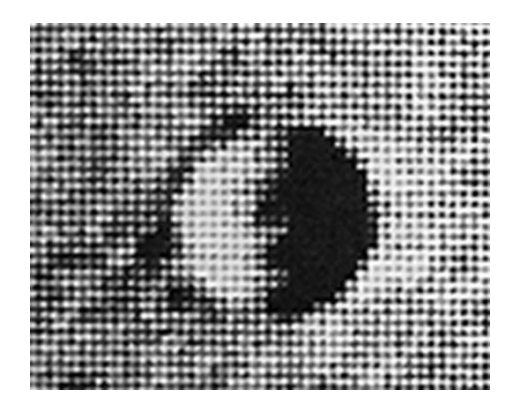

8. ábra: A megjelenített kráter

A képek fogadását a Deep Space Network végzi. A digitális adatok különböző frekvenciákon és különböző bitértékekkel érkeznek a Földre. Az adatokat hatalmas antennák segítségével fogadják három erre a célra létrehozott állomáson. A három antenna az Egyesült Államokban, Ausztráliában és Spanyolországban található. Innen az adatokat mikrohullámú kapcsolatokon keresztül, műholdak segítségével és tenger

alatti kábelek által jutnak el a JPL Pasadenai központjába. Az űrszondáról a vevő állomásokra egy átlagos 2:1 tömörítésű adatcsomag megközelítőleg két perc alatt jut el (http://deepspace.jpl.nasa.gov/).

#### 4.2.2 Szűk látószögű kamera

A szűk látószögű kamera egy tükrös távcső, amelynek fókusztávolsága 2002,7 milliméter, a belépő pupilla átmérője 190,7 milliméter, vagyis hányadosuk f/10.5. A kamera hossza 95 centiméter, szélessége 40 centiméter x 33 centiméter. A kép méretaránya ~6 mikroradián per pixel, látómezeje 0,35° x 0,35°. Az elektromágneses sugarakat 200 nm és 1100 nm között fogja be (http://pds-rings.seti.org/).

#### 4.2.3 Széles látószögű kamera

A széles látószögű kamera szintén tükrös távcső, amelynek fókusztávolsága 2002,7 milliméter. Ennek hányadosa a belépő pupillával f/3.5. A kamera hossza 55 centiméter, szélessége 35 centiméter x 33 centiméter. A kép méretaránya itt ~60 mikroradián per pixel és látómezeje 3.5° x 3.5°. Az elektromágneses sugarakat 380 nm és 1100 nm között fogja be (http://pds-rings.seti.org/).

#### 4.3 A hozzáférhető és felhasznált képek, adatok

Szakdolgozatom forráskutatása során, az alábbi weboldalakon találtam olyan publikus képeket, térképeket, amelyek mind kiinduló alaptérképnek, mind nyers képeknek megfeleltek.

Először a NASA Jet Propulsion Laboratory honlapját említem. A laboratórium az 1930-as években jött létre Kármán Tódor áramlástani fizikus alapítása révén a Kaliforniai Műszaki Egyetemen, (California Institute of Technology) akkor még sugárhajtású rakéták tervezése céljából. Később 1958-ban a NASA alapítását követően a fő irányelv az Amerikai Egyesült Államok űrkutatásának elősegítése és fejlesztése volt. Az első amerikai műhold az Explorer 1 már a JPL által jött létre 1958-ban. A JPL legfontosabb kutatásai közé tartozik a Hold, Mars, Vénusz, Jupiter, Szaturnusz és mára már szinte az egész Naprendszer kutatása beleértve a Cassini-Huygens programot is. A weboldalnak létezik egy kifejezetten a Cassini misszióra specializálódott változata,

nevezetesen a *http://saturn.jpl.nasa.gov/*. Az oldalon szinte mindent megtudhatunk magáról a Cassini-Huygens programról, a kutatási területről, magáról a Szaturnuszról és annak holdjairól. Betekintést nyerhetünk az űrszondába, ahol képekkel illusztrálják a benne található űreszközöket is. Ezen kívül létezik egy képeket összefoglaló szekció, ahol a galériában különféle már valami módon szerkesztett képeket, különféle térképeket és térkép szelvényeket találunk. Például a Déli-sarki-régió területéről készült hő-intenzitás térkép, amely megmutatja, hogy a tigris csíkok hőmérséklete valóban magasabb a környezetétől. A szakdolgozatom alatt használt alaptérképet is innen szereztem

be.

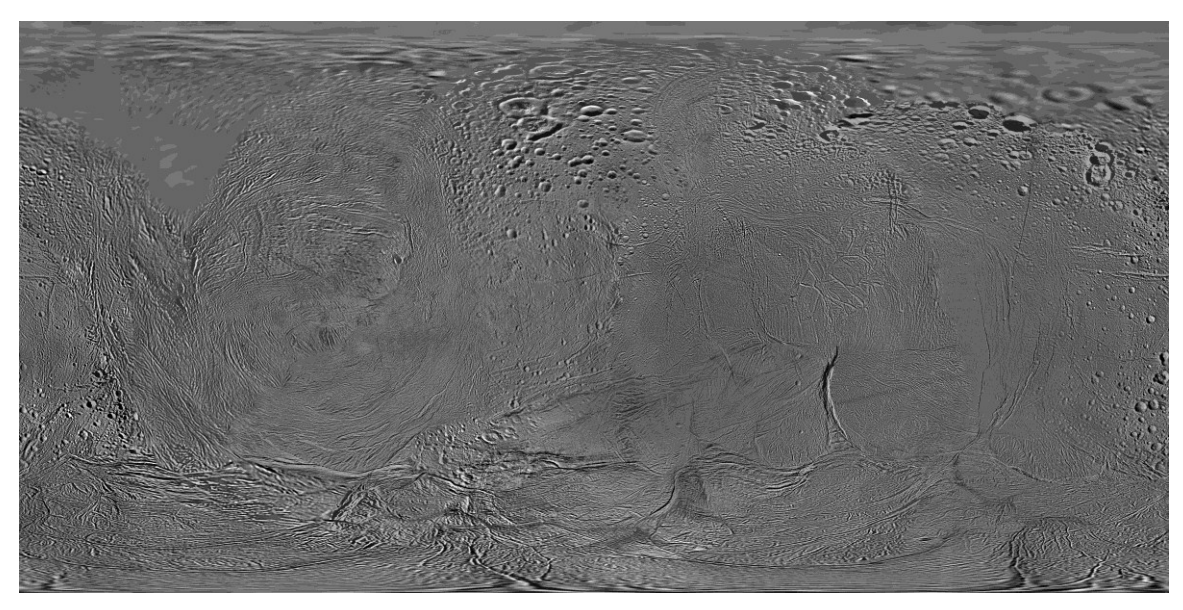

9. ábra: A globális Enceladus térkép

A 9. ábra mutatja a szakdolgozatom készítésének időpontjában elérhető teljes égitestet ábrázoló térkép, amelyet 2010 februárjában tettek publikussá a honlapon. Valójában a térkép a 2009. októberi és novemberi elhaladás során készített képeket tartalmazza. Tudomásom szerint jelenleg még nem készítettek ennél frissebb globális Enceladus térképet. A térkép egyszerű hengervetületű, méretaránya 110 méter per pixel az egyenlítő mentén. A vetülethez 252 kilométer átlagsugarat használtak. Az általam használt legnagyobb felbontású kép mérete 7200 x 3600 pixel és TIFF kiterjesztésben érhető el. A fájl mérete közel 26 MB.

A képek szekció között találjuk a nyers képeket is, melyre kattintva egy viszonylag részletes kereső bukkan elénk. Az illusztrált képemen is látszik, hogy kereshetünk különféle égitestre, kereshetünk kifejezetten elhaladási időpontok alapján, megfigyelési

periódust is választhatunk napra pontosan. Ezen kívül az észlelés távolságát is megadhatjuk 1 kilométertől egészen 50 millió kilométerig. Számomra fontos keresési opció volt még, hogy kiválaszthatjuk, hogy a keresett felvétel szűk vagy széles látószögű kamerával készült e.

A honlap továbbá olyannyira naprakész, hogy folyamatosan nyomon követhetjük a jelenlegi és a nemsokára bekövetkező elhaladásokat. Az illusztrált képem bal oldalán látható, hogy a következő égitesttel való "találkozás" a Titán holddal lesz 2012. május 22.-én és az űrszonda 955 kilométerre közelíti meg az égitestet.

Szakdolgozatomban többször hivatkoztam a fent említett honlapra.

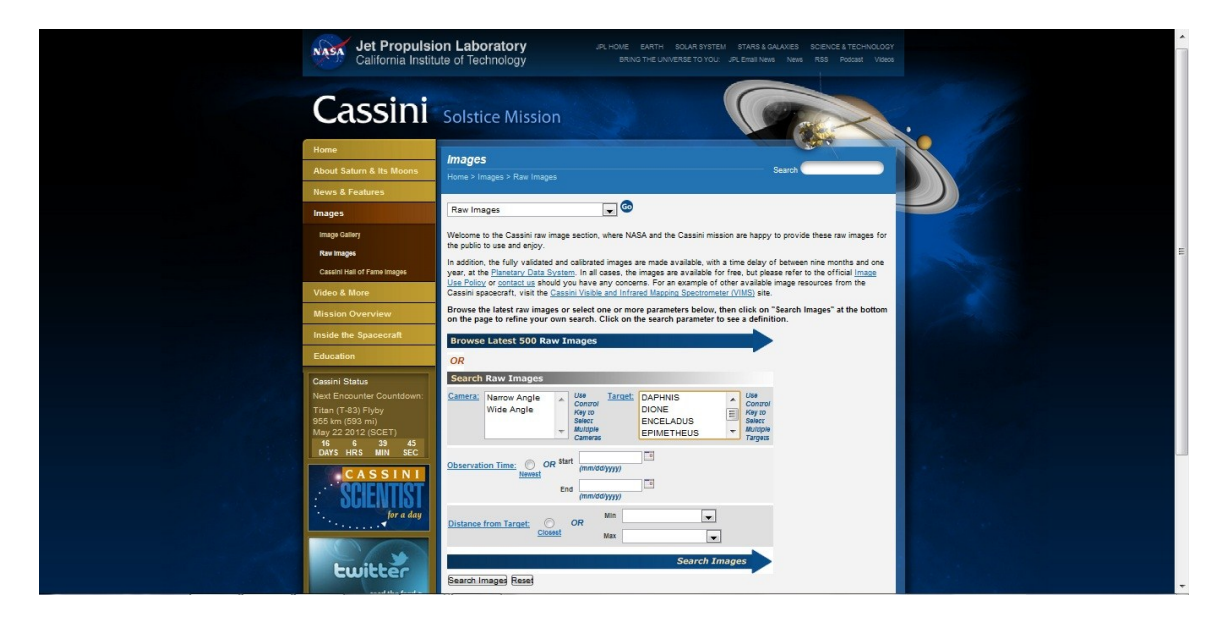

10. ábra: A NASA JPL honlapja http://saturn.jpl.nasa.gov/index.cfm

A következő online képeket és adatokat szolgáltató oldal a NASA alá tartozó Planetary Data System (PDS). A PDS egy a NASA bolygóközi missziók során gyűjtött adatokat archiváló oldal. Aktívan kezeli az archívumokat, mellyel alapvető forrást biztosít a kutatók számára szerte a világon. Minden PDS által előállított termék lektorált, jól dokumentált és könnyen hozzáférhető az online katalóguson keresztül. Olyan szabványokat használnak az adatok meghatározására és tárolására, mellyel megkönnyítik a kutatók számára, hogy részletekbe menő hozzáértés nélkül, különböző számítógépes platformokon egyaránt elérhessék az adatokat. Bár a PDS nem finanszírozza az adatok előállítását a küldetések során, mégis szorosan együttműködik a projektek irányítását végző csapatokkal, hogy segítsen nekik a termékek gyors elérhetőségében.

| PDS: The Plane                                 | etary Data System                                                             |                                                                                                    |                                    |                              | NASA Portal     Site Help | Search for: | Go |  |  |  |  |
|------------------------------------------------|-------------------------------------------------------------------------------|----------------------------------------------------------------------------------------------------|------------------------------------|------------------------------|---------------------------|-------------|----|--|--|--|--|
|                                                |                                                                               |                                                                                                    |                                    |                              | Feedback     Phone Book   | in PDS data |    |  |  |  |  |
| HOME ABOUT PUS DATA                            | TOULS & DOCUMENTS REDATED S                                                   |                                                                                                    |                                    |                              |                           |             |    |  |  |  |  |
| Quick Searches                                 | Welcome to the                                                                | PDS                                                                                                    |                                    |                              |                           |             |    |  |  |  |  |
| Mercury<br>Venus<br>Mars<br>Jupiter            | The PDS archive<br>observations, an<br>Directorate. Its pr<br>research. Learn | The PDS archives and distributes scientific data from IASA planetary missions, astronomical<br>observations, and laboratory measurements. The PDS is sponsored by IASA's Science Mission<br>Directorate. Learm ore about PDS. |                                    |                              |                           |             |    |  |  |  |  |
| Uranus, Neptune, Pluto<br>Rings<br>Asteroids   | Note: The PDS he<br>comments.                                                 |                                                                                                    |                                    |                              |                           |             |    |  |  |  |  |
| Planetacy Dust                                 | Researchers                                                                   | Data Providers                                                                                                    | Data Reviewers                     | Proposers                    |                           |             |    |  |  |  |  |
| Earth's Moon                                   | Search or browse for data                                                     | Archive preparation guide                                                                                                    | The peer review process            | Mission Proposers            |                           |             |    |  |  |  |  |
| Solar Wind                                     | Sets                                                                          | Tools for data preparation                                                                                                    | PDS Node contacts                  | Proposing Advanced           |                           |             |    |  |  |  |  |
| PDS Nodes                                      | when new data becomes<br>available                                            | Example data and<br>documents                                                                                                    |                                    | ROSES 2008-2012 support      |                           |             |    |  |  |  |  |
| Atmospheres                                    | Find images from planetary<br>missions                                        | Archiving standards                                                                                                    |                                    | Archiving Check-list for Pl- |                           |             |    |  |  |  |  |
| Geosciences                                    | Find tools for viewing and                                                    | Information for proposers                                                                                                    |                                    | Led Proposals                |                           |             |    |  |  |  |  |
| Imaging                                        | working with PDS data                                                         | Estimating archiving effort                                                                                                    |                                    | PDS Policies affecting users |                           |             |    |  |  |  |  |
| Navigational & Ancillary<br>Information (NAIF) | Learn about PDS data format<br>and structure                                  | PDS Node contacts                                                                                                    |                                    |                              |                           |             |    |  |  |  |  |
| Planetary Plasma<br>Interactions (PPI)         | Students & Educators                                                          |                                                                                                    |                                    |                              |                           |             |    |  |  |  |  |
| Planetary Rings                                | The PDS is mainly designed for a                                              | scientists researching the plane                                                                                                    | ts. While you may find what you    | are                          |                           |             |    |  |  |  |  |
| Small Bodies                                   | sites.                                                                        | oetter off visiong one of the site                                                                                                    | es below, or another of the relate | :a                           |                           |             |    |  |  |  |  |
| PDS Support                                    | Planetary Photojournal                                                        | A searchable collection of pre                                                                                                    | ss release images from NASA p      | anetary missions.            |                           |             |    |  |  |  |  |
| Management                                     | Welcome to the Planets                                                        | Reference information and ima                                                                                                    | ages of each planet in our solar s | ystem.                       |                           |             |    |  |  |  |  |
| Engineering                                    | Map a Planet                                                                  | Map a Planet Create maps of many of the planets of our solar system, with customizable locations and scale.                                                                                                    |                                    |                              |                           |             |    |  |  |  |  |
| New Releases                                   | Cassini Press Release<br>Rings Images                                         | A Month-By-Month Gallery of                                                                                                    | Cassini images of Saturn's Ring !  | System.                      |                           |             |    |  |  |  |  |

11. ábra: A NASA PDS honlapja

Az oldalnak két féle keresőmotorja létezik. Az első az úgynevezett Outer Planets Unified Search, az OPUS, amely kifejezetten a külső Naprendszer égitesteivel foglalkozó missziók és űrszondák által készített adatokat foglalja magába. A másik a Cassini Image Search, amely a Cassini űrszonda ISS, VIMS és Radar képeit tartalmazza. Lényeges különbséget nem fedeztem fel a két keresési lehetőség között. Mindkét esetben részletekbe menő keresési lehetőségünk van. Szakdolgozatomhoz az OPUS rendszerét használtam.

# Search Tools These tools let you search for data products matching your query. This is usually the best way to access the data. If no tool looks appropriate, you can browse the matching data sets, below. Search Tool: Outer Planets Unified Search (OPUS) Search for images and spectra from the Cassini, Galileo, New Horizons, and Voyager missions with the multi-mission search tool at the PDS Rings Node. Search Tool: Cassini Image Search Use the Planetary Atlas to search for ISS, VIMS, and Radar images from the Cassini mission of Saturn, Jupiter or Moon encounters.

12. ábra: A PDS honlapon található adatkeresők

Az interneten talált adatforrások közül az OPUS a legrészletesebb, itt olyan nyers képekre találtam rá, amelyekre máshol nem. Rengeteg keresési beállítási lehetőségünk

van, többek között megadhatjuk, hogy melyik misszió, melyik égitestre milyen eszköz által készített adatot keresünk. Beállíthatjuk az észlelés idejét, hosszát. Megadhatjuk, hogy melyik kamerával készült a kép és hogy milyen szűrőt használt, sőt még az adat Földre érkezésének idejét is.

Az általam leszűkített keresés után, amelyben többnyire a Cassini ISS képeire kerestem, több mint ötezer találatot kaptam.

| OPUS recent changes                                    | contact us                                                                                 |                                     |                   |                        |                  |              |                  | start ove             | Result Count:         | No Selections | View Results |
|--------------------------------------------------------|--------------------------------------------------------------------------------------------|-------------------------------------|-------------------|------------------------|------------------|--------------|------------------|-----------------------|-----------------------|---------------|--------------|
| show alert<br>General Constraints                      | ▼Planet ()<br>□ Jupiter □ Sate                                                             | ım 🗖 Uranus 🗖 N                     | leptune 🗖 Venus I | Earth                  |                  |              |                  |                       |                       |               |              |
| Ring Geometry<br>Constraints<br>Wavelength Constraints | Vominal Targets Satum Targets Jupiter Targets Neptune Targets Uranus Targets Other Targets | ame 🕦                               |                   |                        |                  |              |                  |                       |                       |               |              |
|                                                        | ▼Nominal Target C                                                                          | lass 🕕                              |                   |                        |                  |              |                  |                       |                       |               |              |
|                                                        | Ring Planet                                                                                | Moon Sky                            | Calibration       | ther                   |                  |              |                  |                       |                       |               |              |
|                                                        | VMission @<br>Cassin Casileo Hubble Earth Based Voyager New Horizons Prioneer              |                                     |                   |                        |                  |              |                  |                       |                       |               |              |
|                                                        | ▼Instrument Host                                                                           | Name 🕕<br>ileo 🔲 Voyager 1 🛛        | 🗖 Voyager 2 🔲 Ne  | ew Horizons 🔳 Hubble   | e                |              |                  |                       |                       |               |              |
|                                                        | ▼Instrument Name                                                                           | Cassini CIRS 🔲 C                    | Cassini VIMS 🔲 Ca | assini UVIS 🔲 Galileo  | o SSI 🔲 Hubble A | ACS 🔲 Voyage | r ISS 🔲 New Hori | zons LORRI 🔲 Hubble V | FPC2 🖾 Voyager IRIS 🛙 | Hubble NICMOS |              |
|                                                        | ♥Observation Time<br>min: 1979-01-04 2                                                     | 0<br>3:55:45.040 max: 2             | 2011-06-27 09:19: | 52.408 nulls: 273      |                  |              |                  |                       |                       |               |              |
|                                                        | min:                                                                                       | max:                                | [x] [] any        | what's this? add rand  | 28               |              |                  |                       |                       |               |              |
|                                                        | UTC Format, (you may om<br>YYYY-MM-DDTHH:MM:SS.s                                           | it the T):<br>ss or YYY-DDDTHH:MM:S | 55.555            |                        |                  |              |                  |                       |                       |               |              |
|                                                        | Target Intercept<br>min: max: nulls: 755                                                   | Time<br>1268                        |                   |                        |                  |              |                  |                       |                       |               |              |
|                                                        | min:                                                                                       | max:                                | [x] [] any        | what's this? add rand  | 25               |              |                  |                       |                       |               |              |
|                                                        | YYYY-MM-DDTHH:MM:SS.s Observation Dura                                                     | ss or YYY-DDDTHH:MM:S               | 55.sss            |                        |                  |              |                  |                       |                       |               |              |
|                                                        | ▶ Observation Clas                                                                         | s 🕕                                 |                   |                        |                  |              |                  |                       |                       |               |              |
|                                                        | Measurement Qu                                                                             | antity 🕕                            |                   |                        |                  |              |                  |                       |                       |               |              |
|                                                        | ► Note ①<br>► Right Ascension ①<br>▼Declination ①                                          | 0                                   |                   |                        |                  |              |                  |                       |                       |               |              |
|                                                        | min: -87.979 max:                                                                          | max:                                | tx1 ( .1 any      | what's this? add range |                  |              |                  |                       |                       |               |              |

#### 13. ábra: Az OPUS kereső

A képek nagyobb része, még így sem felelt meg a követelményeimnek, amelyek szerint minél közelebbi, minél kisebb perspektív torzulással rendelkező, lehetőleg szűk látószögű kamera által készített kép legyen, amelyen a felszínformák részletgazdagabbak, mint az alaptérképen.

Végül sikerült rátalálnom egy olyan nyers képre, amely nem csak jobb felbontású, mint az alaptérképen található ugyanazon terület, hanem frissebb mivoltából a két észlelés között történt becsapódások, felszín-átalakító jelenségek, hatások is észrevehetők, ha a két képek összehasonlítjuk. Továbbá számos könnyen felismerhető kontroll ponttal rendelkezik. Éppen ezért, ezt a képet választottam a kidolgozott módszer bemutatására.

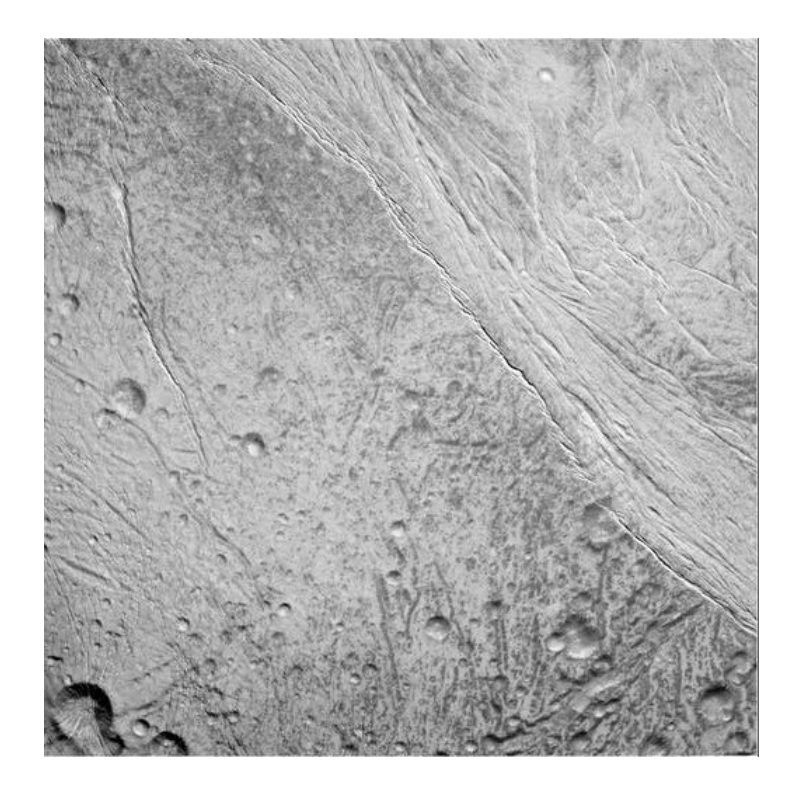

14. ábra: A módszer bemutatására szánt nyers kép

A képet 2011 májusában tették közzé, az égitest déli szélesség 5° -át és a nyugati hosszúság 200° -át ábrázolja. Látható tartományban készült, az űrszonda szűk látószögű kamerája által 2010. december 21.-én, megközelítőleg 25.000 km távolságból. A kép felbontása 148 méter per pixel. A kép mérete 1024 pixel x 1024 pixel.

További négy-öt hasonló részletes képre sikerült bukkannom, de mivel a szakdolgozat lényegében a módszert szeretné bemutatni, így az előbb említett képpel mutatom be.

A következő képeket publikáló honlap a *Cassini Imaging Central Laboratory for OPerationS*, rövidítve, a *CICLOPS*. Az oldal a Cassini-misszió során gyűjtött képeket, videókat, térképeket, adatokat szolgáltatja a szakterületet kedvelők felé, hasonló módon, mint az előbb említett JPL honlapja. A keresőfelületén kevesebb lehetőségünk van a részletes keresésre, viszont ha beírunk egy adott égitestet, a képeken kívül rengeteg publikációt és irodalmat dob ki nekünk találatként az oldal. A bal oldali menüsorból kiválasztva a "Maps" szekciót kétféle lehetőség közül választhatunk. Az egyik a mozaik térképek, ahol a Szaturnusz holdjairól készített globális térképekhez jutunk. Itt találjuk például a már említett és általam is használt 2010-es teljes holdat ábrázoló hengervetületű térképet. Ezen kívül találunk még az északi és déli pólusokról készült

poláris sztereografikus vetületben készült térképeket is. A másik oldal a "Cartographic Maps", ahol mozaikokat és térkép szelvényeket találunk a holdakról.

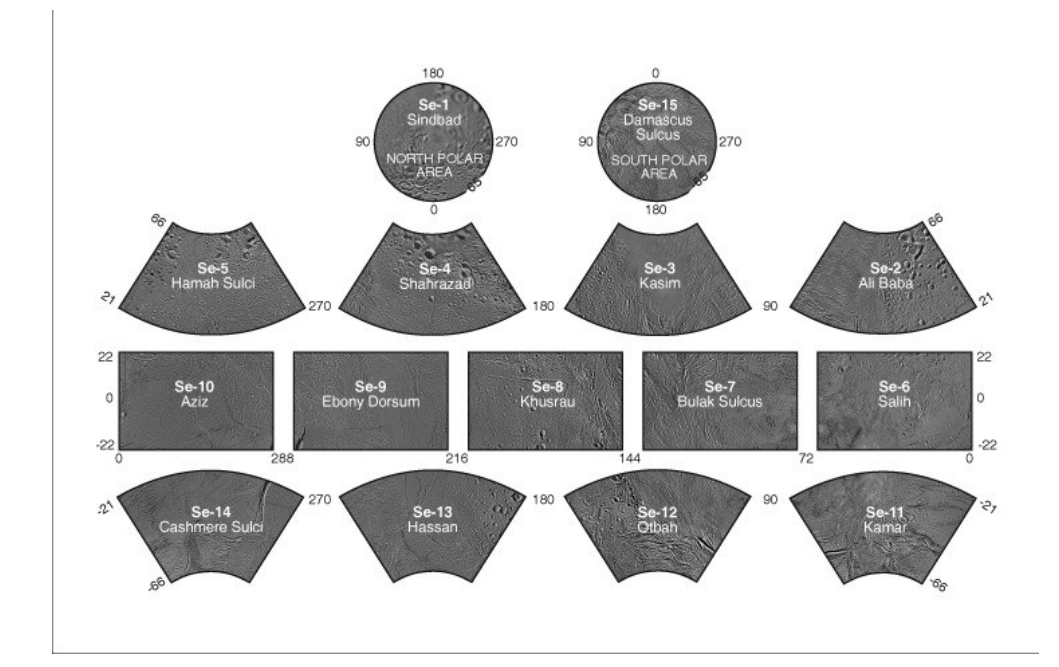

15. ábra: Az Enceladust ábrázoló térképmozaikok

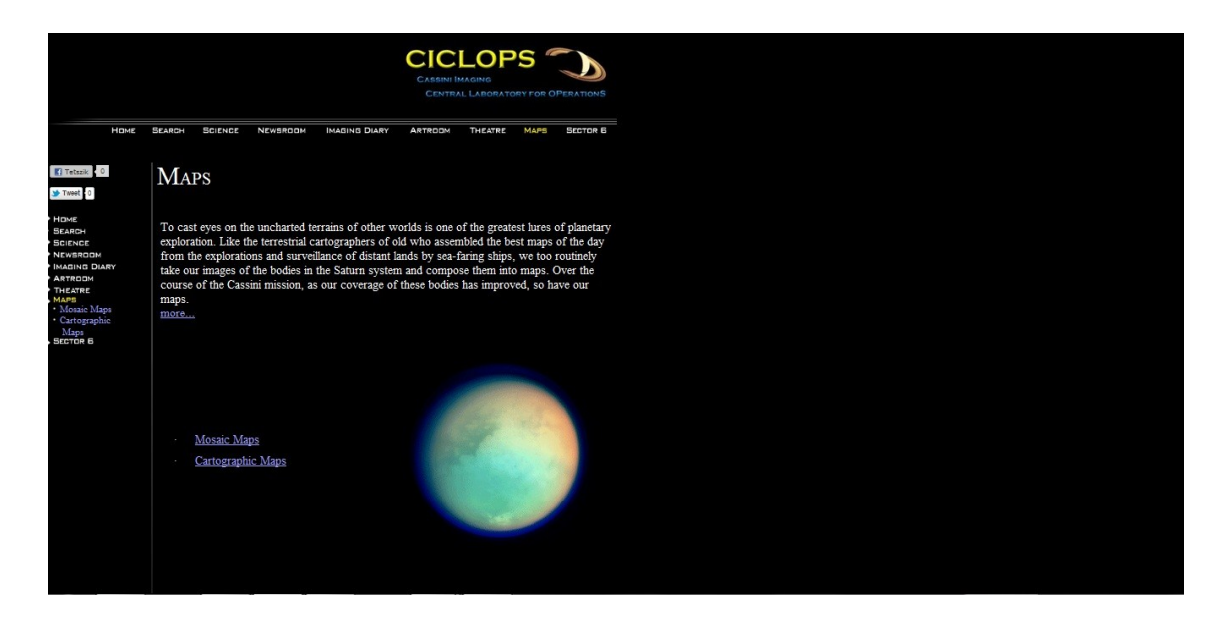

16. ábra: A CICLOPS honlapja http://www.ciclops.org/maps\_index.php

# 4.4 Globális térképmozaikok készítésének ismertetése röviden

A Szaturnusz jeges holdjairól készült térképek mind a Voyager és a Cassini űrszonda felvételeiből származnak. A felvételek a lokális nagyfelbontású képektől a globális mozaikokig terjednek. Ezek a globális mozaikok értékesek mind tudományos értelmezés szempontjából, mind későbbi elhaladások szempontjából. Továbbá ezek a globális mozaikok bővíthetők szabványos kartográfiai termékekkel (Porco, 2010).

Nagyfelbontású képek szükségesek a geometriailag is pontos térképek készítéséhez. Az ilyen térképek készítése úgynevezett kontroll pontok hálózatának lefektetése után kezdődik. Ilyen kontroll pontok többek között a jellemzően kisméretű kráterek, amelyek koordinátáit műholdas-fix koordinátarendszerben kell meghatározni (Porco et al, 2004).

A nyers képek feldolgozása a PDS formátum átalakításával kezdődik VICAR (Video Image Communication and Retrieval) formátummá. Majd ezt követi a radiometriai és geometriai kalibrálás a szabványos VICAR programmal. (A program elérhető az interneten.)

A következő lépés a képek átalakítása digitális térképpé. A digitális térképek egyszerű hengervetületben készülnek. A henger az egyenlítőnél érinti az égitestet. A hosszúsági értékek 0° és 360° nyugati hosszúságot vehetnek fel, míg a szélességek -90° és 90° között lehetnek. A kezdő meridián a térkép közepén helyezkedik el.

Az utolsó lépés, hogy az összes térképet egy homogén mozaikká kell rendezni. Különös figyelmet kell fordítani a különböző felbontásból és változó megvilágításból származó képek egymásra fedésére (Porco, 2010).

A Cassini misszió során térképezett holdak koordináta-rendszere a Nemzetközi Csillagászati Uninó (IAU) által elfogadott planetografikus rendszer, amely pozitív nyugati hosszúságokat tartalmaz.

#### 5. Módszerek

A alkalmazott módszer egy relatív gyors megoldást jelent, a napjainkban is folyamatosan érkező új, nyers űrfelvételek kiértékeléséhez. A módszerünk elméleti hátterében az űrszondán található kamera térbeli hátrametszéssel való helyzetének meghatározása áll. Lényegében a kamera külső tájékozási paramétereinek a visszaszámolása. Ezeket a paramétereket a Fotogrammetria fejezetben ismertetem.

#### 5.1 Fotogrammetria

"A fotorgrammetria lehetőséget nyújt a tárgyak helyzetének és alakjának fényképek alapján történő meghatározására. A kiértékelés eredményei lehetnek képek (fényképek vagy digitális képek), átalakított (ortofotó) képek és ezekből előállított térképek. A fotogrammetria a felszínformák geometriai és tartalmi jellemzőinek meghatározását insitu, terepi mérés nélkül, közvetlen módon teszi lehetővé. A tárgyak helyzetének és alakjának fényképek segítségével történő meghatározásához ismernünk kell a fénykép előállításának geometriai törvényszerűségeit"(Kraus, 1998). "A fényképfelvételek centrális vetítéssel készülnek. Centrális vetítési centrumon keresztülhaladó vetítősugarak segítségével állítjuk elő. Ez azt jelenti, hogy ugyanannak a tárgynak a képe másként jelenik meg a centrális vetítéssel készült fénykép síkján, mint az ortogonális vetítéssel készült térkép vetületi síkján. E kapcsolat megteremtésével foglalkozik a fotogrammetria" (Mélykúti, 2007).

A feladatunk tehát az, hogy a fénykép tartalmát a vetítő sugarak mentén a terep ismert felszínéig a centrális vetítés törvényei szerint kivetítsük, majd a terep felszínétől a térkép vetületi síkjára az ortogonális vetítés szabályai szerint vetítsük tovább. Ha ezt a kép valamennyi pontjára elvégezzük, akkor előáll a térkép síkján a terep ortogonális vetítésű fényképe, az ortofotója. Mivel a kép digitális formában áll rendelkezésünkre, ez a kettős vetítés pixelenként, matematikai úton valósul meg.

## 5.1.1 Digitális képek belső tájékozása

Amennyiben a képet digitális mérőkamerával készítették, a kameraállandó vagyis a fókusztávolság és a képfőpont koordinátái ismertek a pixel koordináta-rendszerben. Ezért a belső tájékozás a kiértékeléshez már rendelkezésünkre áll, mivel a méréseinket

is a pixel koordináta-rendszerben tudjuk közvetlenül elvégezni. A fényképfelvétel az úgynevezett mérőkamerával készül, amely biztosítja a vetítési centrum és a kép egymáshoz viszonyított helyzetének egyértelmű visszaállíthatóságát a vetítés során. A vetítési centrum képsíkhoz viszonyított helyzetét a kamera belső tájékozási adatai határozzák meg, melyek a vetítési centrum térbeli koordinátái a képkoordinátarendszerben. A vetítési centrum talppontja a képsíkon a képfőpont (H), ennek két képkoordinátája ( $\xi_0$ ,  $\eta_0$ ), valamint a vetítési centrum és a képsík távolsága az úgynevezett kameraállandó (c) alkotja, a kamera három belső tájékozási adatát. A derékszögű képkoordináta-rendszer tengelyei a  $\xi$ ,  $\eta$  és M a képkoordinátarendszer

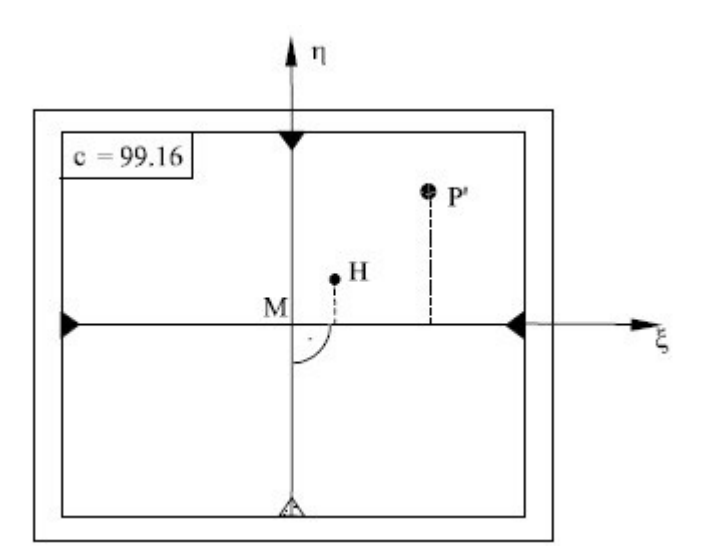

17. ábra: A képkoordináta-rendszer

A kép feldolgozásakor a vetítési centrum képsíkhoz viszonyított helyzetének az egyértelmű visszaállítását nevezzük a kép belső tájékozásának (Mélykúti, 2007).

# 5.1.2 A digitális képek külső tájokozása kollineár egyenletekkel

A kollineár egyenletek segítségével a képkoordináták alapján számíthatók a képek külső tájékozási elemei, vagyis a képek abszolút helyzetét megadó vetítési középpontok koordinátái ( $X_0$ ,  $Y_0$ ,  $Z_0$ ) és a képek háromirányú elfordulását megadó forgatási szögek

 $(\phi, \omega, \kappa)$ . A kollineár egyenletet a 18. ábra mutatja.

$$\begin{split} \xi &= -c_k \frac{r_{11}(X_G - X_O) + r_{21}(Y_G - Y_O) + r_{31}(Z_G - Z_O)}{r_{13}(X_G - X_O) + r_{23}(Y_G - Y_O) + r_{33}(Z_G - Z_O)} \\ \eta &= -c_k \frac{r_{12}(X_G - X_O) + r_{22}(Y_G - Y_O) + r_{32}(Z_G - Z_O)}{r_{13}(X_G - X_O) + r_{23}(Y_G - Y_O) + r_{33}(Z_G - Z_O)} \end{split}$$

18. ábra: Kollineár egyenletek

A  $\xi$ ,  $\eta$  a képfőpontra redukált képkoordináták. Az X<sub>G</sub>, Y<sub>G</sub>, Z<sub>G</sub> a terepi koordináták. Az

X<sub>0</sub>, Y<sub>0</sub>, Z<sub>0</sub> a vetítési centrum koordinátái. A c<sub>k</sub> a kameraállandó és az r paraméterek az R térbeli forgatási mátrix elemei. A forgatási mátrix ebben az esetben a kép térbeli helyzetét jellemzi a tárgytér XYZ koordináta-rendszerében. Ha a geometriai elrendezést megvizsgáljuk, akkor megállapíthatjuk, hogy tulajdonképpen egy térbeli hátrametszési feladatról van szó, amely csak annyiban tér el a geodéziában értelmezett hátrametszéstől, hogy itt nemcsak az álláspont helyét (X<sub>G</sub>, Y<sub>G</sub>, Z<sub>G</sub>) kell hátrametszeni, hanem a belső tájékozási elemek segítségével az ehhez kapcsolódó képsík helyzetét is meg kell adnunk a térben három forgatási szög ( $\phi$ ,  $\omega$ ,  $\kappa$ ) alkalmazásával.

Tehát a kép külső tájékozási elemei a következők:  $X_0$ ,  $Y_0$ ,  $Z_0$  a felvételi hely tárgytérbeli koordinátái, három képforgatási elem ( $\varphi$ ,  $\omega$ ,  $\kappa$ ) az r együtthatókban, valamint egy tetszőleges P tereppontnak az X,Y,Z terepi koordinátái és a  $\xi$ ,  $\eta$  képkoordinátái.

Összesen tehát kilenc paraméter ismerete szükséges valamely kép centrális vetítéséhez. A belső tájékozás három állandója és a külső tájékozás hat eleme. A külső tájékozás hat elemét mérésekkel lehet meghatározni, illesztőpontok segítségével. Az illesztőpontok olyan pontok, amelyeknek mind a tárgytérbeli, mind a képkoordinátái ismertek. Ismert belső tájékozás esetén a hat külső tájékozási elem meghatározásához minimum három illesztőpontra van szükség (Mélykúti, 2007), (Jancsó, 2010).

#### 5.1.3 Térbeli hátrametszés

A külső tájékozási paraméterek meghatározásához közvetett módszert alkalmazunk. A tárgytérben XYZ koordinátáival, adott pontok segítségével, számítással határozzuk meg a felvételek külső tájékozási adatait. Az eljárás egyik előfeltétele, hogy képenként legalább három derékszögű koordináta-rendszerben levő illesztőponttal rendelkezzünk.

#### 5.2 Programok rövid ismertetése

#### 5.2.1 ER Mapper

Az ER Mapper egy ausztál fejlesztésű program, amelyet később az ERDAS és az Intergraph megvett. A program biztosítja a fejlett képfeldolgozást és rengeteg tömörítési funkcióval rendelkezik (ecw). Széles körben használják számos iparágban, beleértve a kőolaj, földgáz és ásványkincsek feltárását. (Lehetővé teszi, hogy megjelenítsünk, javítsunk és összekapcsoljunk vele képeket.) Módszerünk kivitelezése során leginkább georeferálásra, digitális domborzat modell létrehozásra, vetület transzformációra és a nyers kép alaptérképre illesztésére használtuk. Ebben a programban könnyű a szöveges állományokban dolgozni. Valamint itt tudtunk meghatározni és definiálni vetületeket a program számára (http://erdas.com/).

#### 5.2.2 Global Mapper

A Global Mapper egy olyan térinformatikai program, amellyel raszteres és vektoros állományokat tudunk kezelni. Előnye, hogy vektorizálni is tudunk vele, valamint vitruális glóbuszt is elő tudunk állítani. Georeferálni, vetület transzformációt végezni és formátum-átalakításokat tudunk vele csinálni. Szakdolgozatomban a vetület-átalakítás és a nagyméretű TIFF állományú alaptérkép vágása volt a program elsődleges célja. Sajnos az ER Mapperben nem tudtuk megvalósítani, hogy a globális alaptérképet négy részre szedjük, ezért használtuk a Global Mapper-t, amely problémamentesen megoldotta ezt számunkra.

#### 5.2.3 FAR Manager

A FAR Manager egy olyan program, amely fájlok és archívumok kezelésére lett kifejlesztve Windows operációs rendszerekhez. Számunkra azért volt fontos a program,

mert az ER Mapperhez tartozó .*dat* kiterjesztésű állományokat, ahol a vetületeket definiáltuk könnyebben kezelte, mint a hasonló fájlkezelő programok. Mivel az ER Mappert Unix operációs rendszerhez tervezték, így a .*dat* állományokban a soremelés 1 karakter, addig a Windowsban kettő. Ezt az olvashatósági problémát orvosolja a FAR Manager.

#### 5.3 Vetületek és dátum definiálása

A képek georeferálása előtt mindenképp definiálnunk kell az ER Mapper számára egy az Enceladusra vonatkozó geodéziai dátumot, majd a vetületeket is, hogy a program ismerje és később ezekkel az adatokkal dolgozzon. Vetületül az ortogonális más néven ortografikus vetületet választottuk. Ennél a vetületnél a vetítési központ a végtelenben van és a vetítő sugarak egymással párhuzamosak. "Ortogonális vetítésen értjük, amikor a tárgy képét a vetítési síkon párhuzamos és a vetítési síkra merőleges vetítősugarakkal állítjuk elő. A terep felszín térképezésekor a vetületi sík a tengerszint magasságában elképzelt vízszintes felület, és a vetítést erre a felületre merőleges vetítő sugarakkal valósítjuk meg (Mélykúti, 2007). Sajátossága, hogy a Föld perspektivikus, végtelenből nézett képét adja (Sümeghy, 2009). Számunkra ez azért fontos, mert a térbeli hátrametszés végrehajtásához derékszögű koordináta-rendszerre volt szükségünk.

Első lépésként, FAR Managerrel megkeressük az ER Mapper gyökérkönyvtárában levő GDT\_DATA mappát, ahol különböző dátumok, forgási ellipszoidok és vetületek vannak DAT formátumú állományokban tárolva. Ez a fájltípus lényegében adatfájl, lehet szöveg vagy ASCII grafika (http://filext.com/file-extension/dat).

Megkeressük először a *spheroid.dat* állomány, amelyben egy Enceladus ellipszoidot fogunk megadni. Ehhez F4 billentyűparancsot használunk, amely révén szerkeszthetővé válik a fájl.

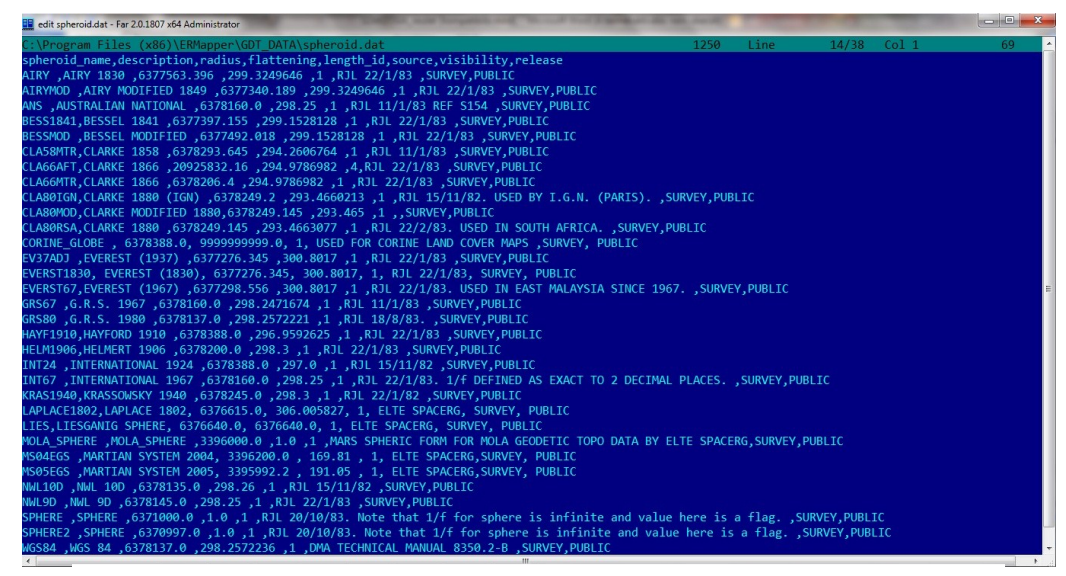

19. ábra: A spheroid.dat állomány felépítése

Láthatjuk, hogy itt találhatók a WGS'84 és a Bessel 1841 ellipszoidok adatai is. A legelső sor tartalmazza, hogy milyen adatokat kell definiálnunk a program számára. A tartalom végére beszúrtunk egy új sort, ahova az Enceladus értékeit adtuk meg.

20. ábra: A spheroid.dat állomány Enceladusra vonatkozó sora

Balról jobbra haladva a következőket kellett megadni. *Szferoid neve, leírása, sugara, lapultsága, length\_id*, amelyben az egyes szám jelenti, hogy a hosszúság mértékegysége méterben van megadva, *forrás, láthatóság* és végül a *nyilvánosság*.

Sugárnak az átlagsugarat adtuk meg 252 100 méterben, lapultságnak az inverz lapultság értékét kell megadni. Mivel nincs elég információnk az Enceladus kis-és nagy féltengelyeit illetően, így szabályos gömbnek tekintettük és az értéket egynek adtuk meg.

Hasonló módon kell eljárnunk a dátum és a vetületek definiálásánál is. Ehhez a *datum.dat* és *datum\_sp.dat* állományokat kell szerkesztenünk.

# name, specified, radius, eccentricity, flattening, metre\_factor, prime\_merid, merid\_value ENCELADUS , 1, 252100.0 , 0.0 , 1.0, 1.0, 1, 0.0

21. ábra: A datum\_sp.dat állományban definiált sor

A következő lépés az ortografikus vetület definiálása. Ezt szintén a GDT\_DATA mappán belül található *orthog.dat* állományban tehetjük meg. Mivel a globális hengervetületet hat részre szedjük szét, ezért mind a hat külön részhez létre kell hoznunk vetületet. A hat részt a középső hosszúságok szerint osztottuk fel. Van egy, ahol a kép közepén a 0° északi szélesség 0° keleti hosszúság található. Majd ettől 90°-ra keletre és nyugatra található következő két kép. A negyedik kép, amelynek közepén a 0° északi szélesség és 180° keleti hosszúság található. A maradék két definiált vetület a pólusok ábrázolására lett elkészítve. Később kiderült, hogy van elérhető adatbázis poláris sztereografikus vetületben mind az északi mind a déli sarkokra.

Fontos, hogy az origin\_lat és origin\_long oszlopok alá az értékeket radiánban adjuk meg.

| 📕 edit orthog.dat - Far 2.0.1807 x64 Administrator                                                 |      |
|----------------------------------------------------------------------------------------------------|------|
| C:\Program Files (x86)\ERMapper\GDT_DATA\orthog.dat                                                | 1250 |
| proj_name,false_north,false_east,origin_lat,origin_long,radius,eccentricity,flattening,prime_merid | 1    |
| 0G45N45E,0.0, 0.0, 0.7853981633974483,0.7853981633974483,6371000.0, 0.0, 1.0, 1                    |      |
| 0G55N80E,0.0,0.0,0.9599310885968813,1.3962634015954637,6371000.0,0.0,1.0,1                         |      |
| OGEQU90W,0.0, 0.0, 0.0, -1.570796326794896,6371000.0, 0.0, 1.0, 1                                  |      |
| OGNPOLE, 0.0, 0.0, 1.5707963267948966,0.0, 6371000.0, 0.0, 1.0, 1                                  |      |
| ENC_45N_45E, 0.0, 0.0 ,0.7853981633974483,0.7853981633974483, 252100.00, 0.0 , 1.0 ,1              |      |
| ENC_0N_0E, 0.0, 0.0 ,0.0,0.0, 252100.00, 0.0 , 1.0 ,1                                              |      |
| ENC_90N_0E, 0.0, 0.0 ,1.5707963267948966, 0.0, 252100.00, 0.0 , 1.0 ,1                             |      |
| ENC_90S_0E, 0.0, 0.0 ,-1.5707963267948966, 0.0, 252100.00, 0.0 , 1.0 ,1                            |      |
| ENC_0N_90E, 0.0, 0.0, 0.0, 1.5707963267948966, 252100.00, 0.0 , 1.0 ,1                             |      |
| ENC_0N_180E, 0.0, 0.0 ,0.0, 3.141592653589792, 252100.00, 0.0 , 1.0 ,1                             |      |
| ENC_0N_90W, 0.0, 0.0 ,0.0,-1.570796326794896, 252100.00, 0.0 , 1.0 ,1                              |      |

22. ábra: Az orthog.dat állomány felépítése szerkesztés után

Vetületek megadásánál ezzel még nem vagyunk kész, ugyanis létezik egy *project.dat* és egy *projinst.dat* állomány, amelyeket szintén ki kell egészítenünk az Enceladus megfelelő adataival. Az előzőekhez képest új adatot nem kell egyikben sem megadnunk.

A már említett poláris sztereografikus vetületű globális mozaik szerkesztéséhez is hasonló módon kell eljárnunk és meg kell adnunk az ER Mapper számára az égitestünk adataival vetületi fájlokat. Ezt a *stereo.dat* állományban tehetjük meg. Most sem szabad elfelejteni, hogy a *project.dat* és a *projinst.dat* –ban is hozzá kell adnunk.

# 5.4 A globális alaptérkép vágása

A nagyméretű TIFF kiterjesztésű alaptérkép vágását a már elmondottak szerint Global Mapper segítségével tudjuk elvégezni. Hogy megfelelő hosszúság és szélesség szerint tudjuk megvágni, először georeferálnunk kell a térképet. A kép megnyitása után a program automatikusan megkérdezi, hogy szeretnénk e georeferálni a képet.

| <ul> <li>Image Rectifier [Linear] (PIA12564.tif)</li> <li>File Options</li> </ul> |                                                 |                                              |        |
|-----------------------------------------------------------------------------------|-------------------------------------------------|----------------------------------------------|--------|
| Entire Image                                                                      | Zoomed View (Click for Pixel Coordinates)       | Reference Images (Load into Main View First) |        |
|                                                                                   | Top Left Bottom Left                            |                                              |        |
| Ground Control Point (GCP) Entry                                                  | Ground Contr                                    | ol Point (GCP) Projection                    |        |
| Pixel × 0 ×/Easting/Lon -180                                                      | Add Point to List Geographic (                  | _atitude/Longitude) / WGS84 / arc degrees    |        |
| Pixel Y 3600 Y/Northing/Lat -90                                                   | Update Selected Point                           | Select Projection                            |        |
| Ground Control Points (Double-click to Center on Control                          | Point)                                          |                                              | 01     |
| Point Name Pixel X Pixel Y Projected X                                            | Projected Y Longitude Latitude                  | Error Delete                                 | UK     |
| ✓ Top Left 0 0 -180.000000000                                                     | 90.000000000 180° 00' 0.0000" W 90° 00' 0.000   | 0"N 0.00 Shift All                           | Apply  |
|                                                                                   | -90.0000000000 180°00'0.0000"E 90°00'0.000      | 0°N 0.00                                     | Cancel |
| Bottom Left 0 3600 -180.000000000                                                 | -90.0000000000 180° 00' 0.0000" W 90° 00' 0.000 | 0"S 0.00                                     | Help   |

23. ábra: Georeferálás Global Mapperben

Az *Options* fülön belül találunk egy olyan opciót, hogy *Add Control Points at Corner Points*, amely automatikusan lehelyezi a kép négy sarkába az illesztőpontokat. Ez a megfelelő pontosság érdekében hasznos beállítás. Jelen esetben az alaptérképünk mérete 7200 pixel x 3600 pixel. Ezután már csak az *Update Selected Point* segítségével beírjuk az illesztőpontokra a megfelelő szélesség, hosszúság értékeket.

Sajnos ebben a programban nem tudtunk előre definiálni vetületeket, de a dátumot és az égitest sugarát meg tudtuk adni.

| Configuration                                                                                                    | Create New Datum                                                                                                    |
|----------------------------------------------------------------------------------------------------|----------------------------------------------------------------------------------------------------|
| General       Vector Display       Area Styles       Line Styles         Point Styles       Vertical Options       Shader Options       Projection         Projection:       Load From File         Geographic (Latitude/Longitude)       Save To File         Zone:       Init From EPSG         Datum: | Datum Name:<br>Abbreviation (Optional):<br>Prime Meridian (Degrees):<br>Plipsoid (Spheroid) Selection<br>ENIDELADUS<br>Add Ellipsoid<br>Custom Ellipsoid Setup<br>Ellipsoid Name: ENICELADUS |
| Parameters:                                                                                                    | Semi-Major Axis (meters): 252100                                                                                                    |
| CENTRAL LONGITUDE 0.00000000                                                                                                    | C Use Semi-Minor Axis of 252100 meters C Use Flattening of OK Cancel Scale (ppm): OK Cancel                                                                                                  |
| OK Cancel Apply Help                                                                                                    |                                                                                                    |

24. ábra: Dátum definiálása Global Mapperben

Ha kész vagyunk, megjelenik a térképünk fokhálózati vonalakkal. A következő lépésben a File fül alatt található Export Raster/Image Format lehetőséget választjuk. A kimeneti fájl kiterjesztéséhez GeoTIFF-et választunk. A Sample Spacing/Scale értékének a program automatikusan beírja a 0,05-t, amely a kép pixel szélességéből és magasságából és a szélesség, hosszúság tartomány hányadosából számítható ki.  $360^{\circ}/7200$  pixel = 0.05. Az Export Bounds fülön állíthatjuk be, hogy az exportálni kívánt képünk milyen területet fedjen le. Esetünkben itt tudjuk feldarabolni a globális térképet négy részre. A későbbi ortogonális vetületi transzformáció miatt, a biztonság kedvéért 5°-al levágtuk a kimenteni kívánt képünket mind a négy oldalról. Vagyis azt a képet, amely a nyugati hosszúság 90°-át és környezetét ábrázolja az északi és déli szélesség 85° és a nyugati hosszúság 175°-tól a nyugati hosszúság 5°-ig vágtuk le. További munkát igényelt a 180° hosszúság és környezetének ábrázolása, mivel itt a két 90° hosszúságból kellett össze illeszteni a képet. Szerencsére a Global Mapper megoldotta a problémát. A két képet betöltve, majd a kezdő hosszúság értékének a 180°-ot megadva megjelenítette a területet. Az exportálásnál itt a Corner w/ Size opciót választottuk, ahol egy adott ponttól mért hosszúság- és szélesség-tartományt tudunk megadni. Jelen esetben az északi szélesség 85°-tól a magasság (height) értéke 170, vagyis déli irányban 170°-ig fogja ábrázolni a képet. Értelemszerűen ez a déli szélesség

85°. Vízszintes irányban, amikor a szélesség tartományt határozzuk meg 95°-ot adunk meg és ettől mért 170° lesz a kép széle.

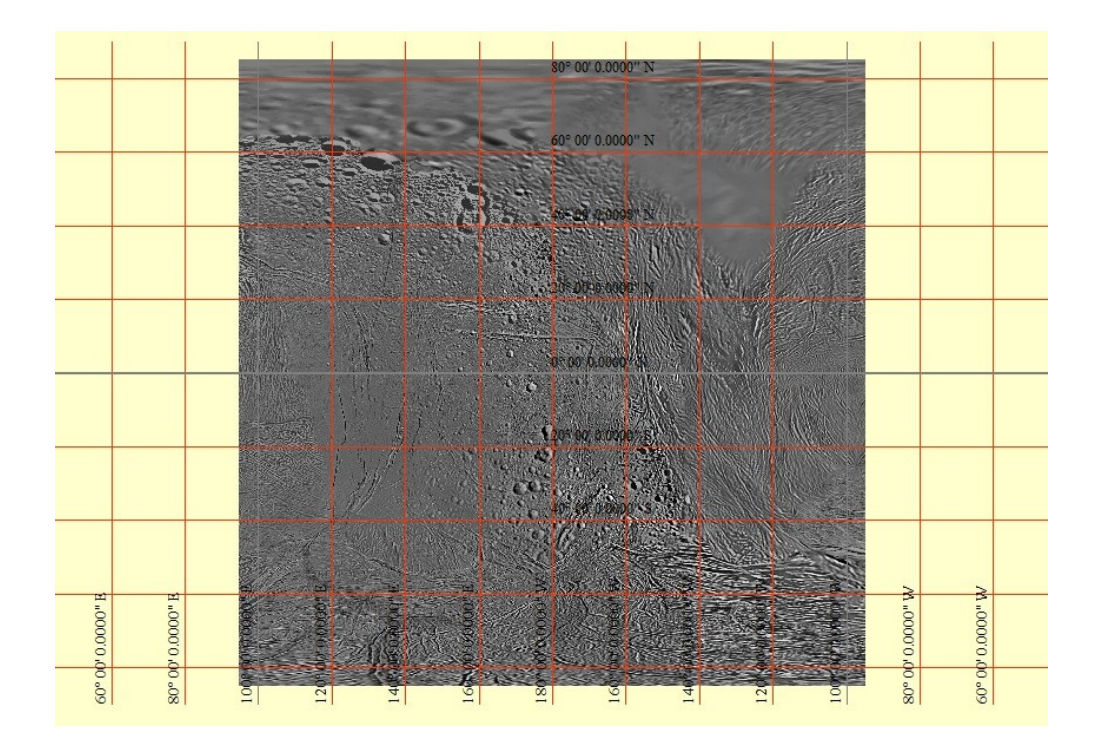

25. ábra: A 180 hosszúsági fokot ábrázoló alaptérkép Global Mapperben

Végül létrehoztunk négy térképszelvényt a hold négy oldaláról, amelyeket a következőképpen neveztünk el. Mivel az alaptérkép állományunk neve *PIA12564.gif* volt, ezért a továbbiakban is megtartottuk a nevet és hozzáillesztettünk tagokat. A *PIA12564\_0E\_crop* állomány tartalmazza a nulladik hosszúság és környezetét ábrázoló képet. A *crop* azt jelenti, hogy nem pontosan 180° -ot ábrázol, ha nem le van vágva belőle. A többi állomány neve az említett szempontok szerint: *PIA12564\_180E\_crop*, *PIA12564\_90E\_crop*, *PIA12564\_90W\_crop*.

#### 5.5 Vetület-transzformációk

Módszerünk kidolgozásához a továbbiakban az ER Mappert használtuk, itt hoztunk létre domborzatmodellt és itt történtek a vetület-átalakítások is. A levágott térképszelvények ortografikus vetületbe való transzformációja előtt, megadtuk az ER Mapper számára, hogy a képek milyen vetületben vannak, és milyen dátumot tartalmaznak. Ehhez megnyitottuk a *Process* fül alatt található *Geocoding Wizard* ablakot.

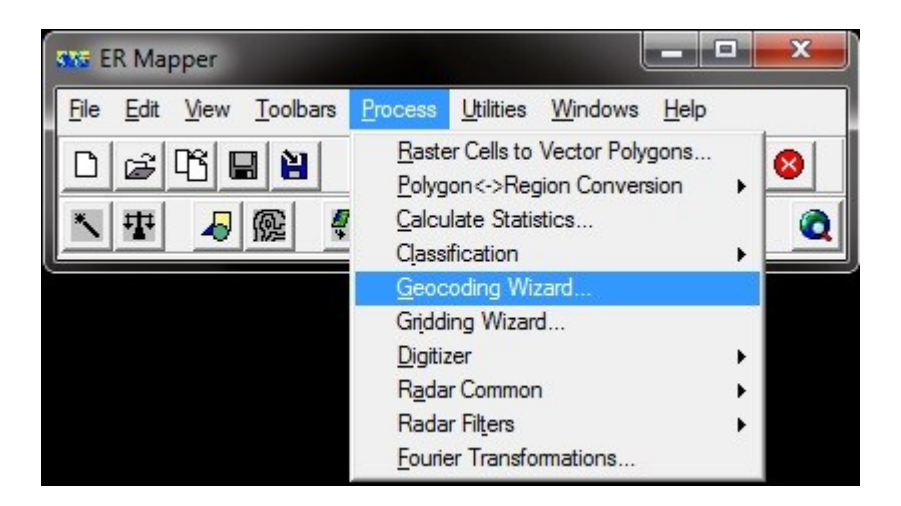

26. ábra: Az ER Mapper geokódolás varázslója

A felugró ablakban a *Load Algorithm or Dataset* gombra kattintva betöltöttük a képünket. A *Geocoding Type* alatt a *Known point registration* lehetőséget választottuk, majd a második *Coordinate System Setup* fülnél megadtunk a képünkek a korábban definiált Enceladus dátumot. A vetületet *Geodeticen* hagytuk, a későbbiekben fogjuk ortogonálisra változtatni.

| Geocoding Wizard - Step | p 1 of 3                                                                                                    |
|-------------------------|----------------------------------------------------------------------------------------------------|
| Easting [6574819]       | PIA12564_180E_crop.tif                                                                                                    |
| Northing 657481.9       | Geocoding Type Triangulation Polynomial Othorectify using ground control points Othorectify using exterior orientation Map to map reprojection Rotation Use Known Point Registration to manually locate an image which already conforms to an existing map projection, or to locate an unregistered (raw) image relative to another unregistered image. |
| 2                       | Save Close Cancel                                                                                                    |

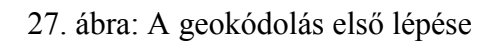

| Geocoding Wizard - Step 2        | of 3                               |                                                                                       |                                 |                    |
|----------------------------------|------------------------------------|---------------------------------------------------------------------------------------|---------------------------------|--------------------|
| 1) Start 2) Coordinate System Se | etup 3) Registrati                 | on Point Edit                                                                         |                                 |                    |
| Datum WGS84                      | Coordinate System                  | m Info                                                                                |                                 |                    |
| Projection NUTM11                | Datum:                             | ENCELADUS                                                                             | <b>F</b>                        |                    |
|                                  | Projection:                        | GEODETIC                                                                              | <b>2</b>                        |                    |
|                                  | Coordinate type:                   | Eastings/Northings                                                                    | -                               |                    |
|                                  | Units:                             | Natural                                                                               |                                 |                    |
|                                  | Rotation:                          | 0                                                                                     |                                 |                    |
|                                  | Enter the coordin degrees:minutes: | ate system information for the image. If req<br>seconds counter clockwise from north. | uired, rotation is specified as | decimal degrees or |
|                                  |                                    |                                                                                       |                                 |                    |
|                                  |                                    |                                                                                       |                                 |                    |
|                                  |                                    |                                                                                       |                                 |                    |
|                                  |                                    |                                                                                       |                                 |                    |
|                                  |                                    |                                                                                       |                                 |                    |
|                                  |                                    |                                                                                       |                                 |                    |
|                                  |                                    |                                                                                       |                                 |                    |
|                                  |                                    |                                                                                       | SaveClo                         | ose Cancel         |

28. ábra: Dátum hozzáadása

A következő *Registration Point Edit* fülön a program automatikusan felismerte a kép pixelméretarányát és hogy az alapértelmezett kezdő cella a bal felső sarokban az északi szélesség 85°, keleti hosszúság 95°-a.

| Geocoding Wizard - Ste                | p 3 of 3                                                                                                    |
|---------------------------------------|----------------------------------------------------------------------------------------------------|
| Easting 657481.9<br>Northing 657481.9 | Registration Point         Cell X:       0         Eastings:       95         Cell Y:       0         Northings:       85         Enter the cell position and corresponding coordinate to which the dataset will be registered. The default cell is the top left correr cell (X=0, Y=0) but any cell position can be used. |
|                                       | Cell Dimension Cell size X: 0.05 Cell size Y: 0.05 To acf an annual condition the dimensioner of the cell size Y: 0.05                                                                                                    |
|                                       | To perform measurements and coordinate transformations, the dimensions accross (X) and up(T) of the cell must be known.           Save         Close         Cancel                                                                                                    |

29. ábra: A cellaméretarány és alapértelmezett kezdő cella megadása

A *Save* gombbal elmentettük az állományunkat. A program létrehozott egy *PIA12564\_180E\_crop.ers* állományt, amelyben tárolja a beállításokat. A továbbiakban ezzel az állománnyal dolgoztunk.

Következő lépésben az ortografikus vetületbe való transzformációt hajtottuk végre. Ugyancsak a *Geocoding Wizard* ablakon belül, az *ers* állomány betöltése után, most a *Map to map reprojection* lehetőséget választottuk. A második fülön az Output Coordinate Space alatt a vetülethez kiválasztottuk az adott képnek megfelelő ortogonális vetületet. A bemutatott példa esetén ez *ENC\_0N\_180E* volt, vagyis a vetület középső hosszúsági köre 180°.

| Geocoding Wizard - Ste                                   | 2 of 3                                                                                                    |                                                                                                    |                                                                                                    |       | ×                                                                                                    |   |
|----------------------------------------------------------|----------------------------------------------------------------------------------------------------|----------------------------------------------------------------------------------------------------|----------------------------------------------------------------------------------------------------|-------|----------------------------------------------------------------------------------------------------|---|
| Geocoding Wizard - Ster     T) Start 2) Map to Map Setup | 2 2 of 3     3) Rectfy     Input Coordinate Space     File: D:\Enceladt     Datum: ENCELADU     Projection: GEODETIC     Coordinate type: Eastings/No     Output Coordinate Space     Datum: ENCEL     Projection: ENC_0     I✓ Optimize (speed) 5 | us\Data\Alapterkep\PIA12564_1<br>IS<br>arthings<br>ADUS<br>N_180E<br>tolerance (%) of input cell size | 80E_crop.ers<br>axia Projection Chooser<br>local<br>mercator<br>modpol<br>modstero<br>mollweid<br>nzmapgrd<br>obmerc_b<br>obmerc_b<br>ob |       | ENC_0N_0E<br>ENC_0N_180E<br>ENC_0N_90E<br>ENC_0N_90W<br>ENC_45N_45E<br>ENC_90S_0E<br>OG45N45E<br>OG55N40E<br>OG50N40E<br>OG50N40E |   |
|                                                          |                                                                                                    |                                                                                                    | swiss                                                                                                    | ок    | Cancel                                                                                                    | * |
| 2                                                        |                                                                                                    |                                                                                                    | Save Close                                                                                                    | Cance |                                                                                                    |   |

30. ábra: Vetület kiválasztása

Végül a *Rectify* fülön tudtuk befejezni a transzformációt, ahol az új vetületbe alakítandó fájl nevét kellett megadni és a cellaméretarányt méter egységben. Az előbbinél az eredeti fájl nevének egy *OG*, mint ortogonális taggal kiegészített változatát írtuk, utóbbinak 200 métert határoztunk meg. A transzformálást befejezni a *Save File and Start Rectification* gombbal tudtuk. Az ER Mapper ezután létrehozta a képünket ortogonális vetületben.

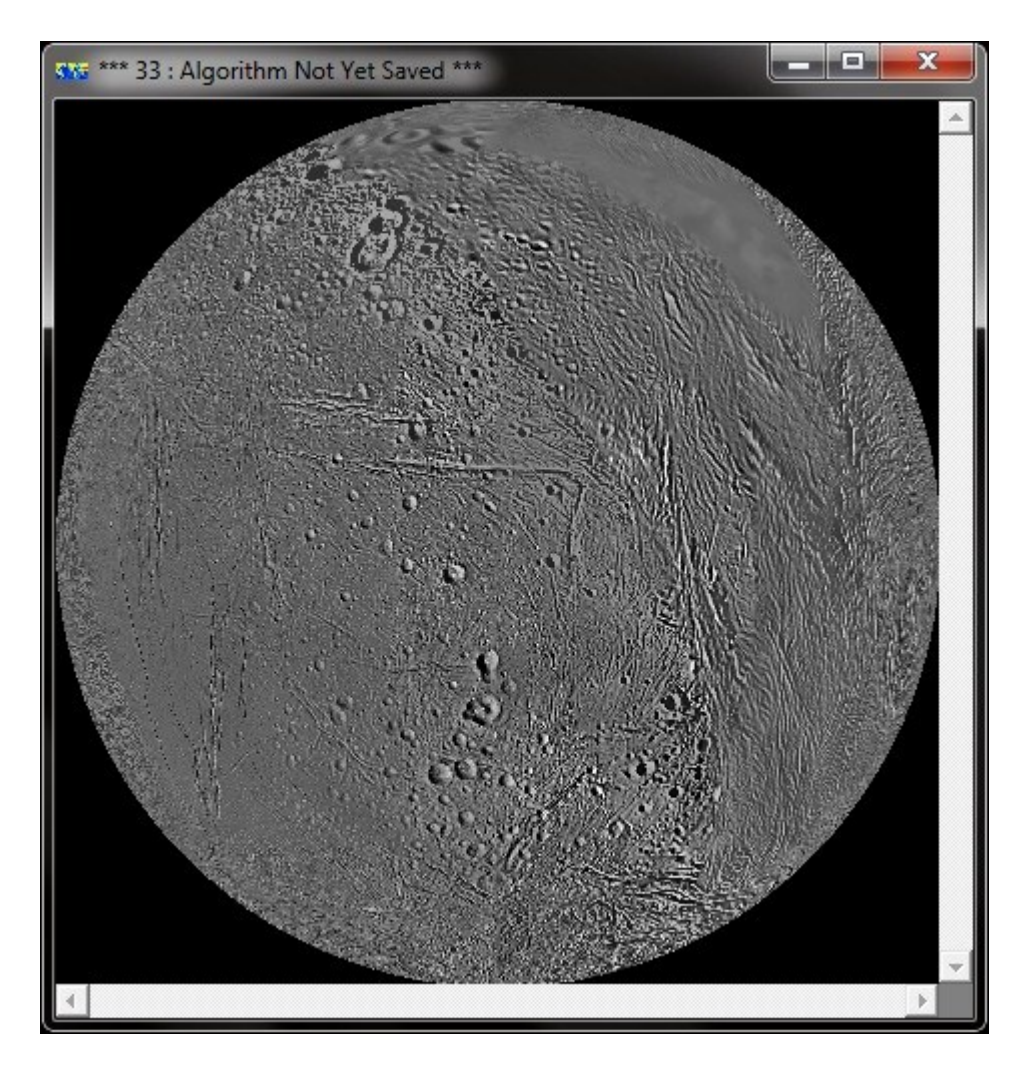

31. ábra: Ortogonális vetületű kép

#### 5.6 Digitális domborzatmodell létrehozása

A digitális domborzatmodell létrehozásához szükségünk volt a már létrehozott ortogonális alaptérképünkre. Digitális domborzatmodell fogalmán a terep felszínének meghatározott rendszer szerint elhelyezkedő diszkrét pontokban megadott magassági adatait értjük (Koós, 2006). Olyan esetben, ahol az égitestet szabályos gömbnek tekintjük, és nem ismerünk magassági adatokat, ott a modellünk is egy szabályos félgömb lesz. Azért írom, hogy félgömb, mert mi a levágott ortogonális alaptérképünkre hoztuk létre a modellt.

ER Mapperben megnyitottuk az ortogonális alaptérképünk egyikét, majd az *Edit* Algorithm gombra kattintva szerkeszthetővé vált a képünk algoritmusa. Itt az *Edit* 

*Formula* gombra kattintva előugrott egy ablak, ahova a következő egyenletet kellett beírnunk.

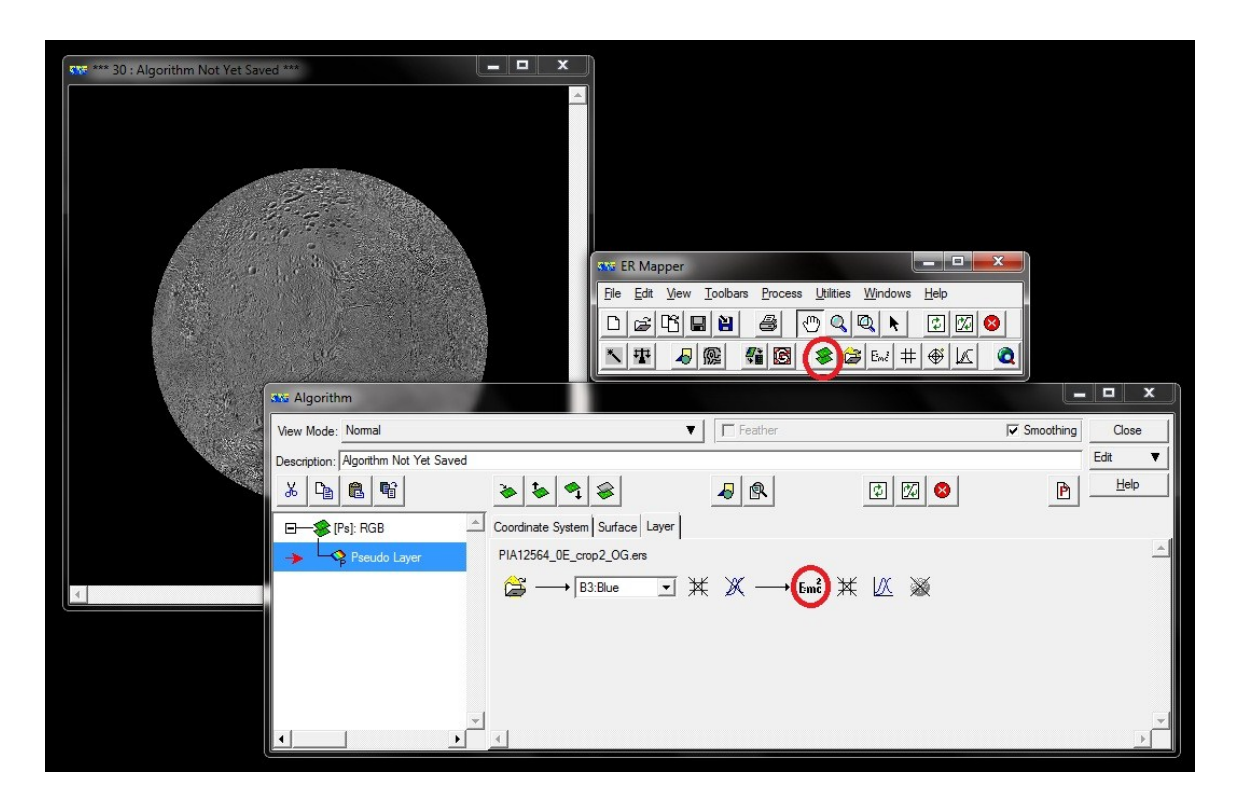

32. ábra: Digitális domborzatmodell létrehozása ER Mapperben

A modell létrehozása során a gömb egyenletéből indultunk ki. A gömb egyenlete a következő:  $(x-x_0)^2 + (y-y_0)^2 + (z-z_0)^2 = r^2$ , ahol  $x_0$ ,  $y_0$ ,  $z_0$  a középpont koordinátái, **r** a gömb sugara.

Mivel tudjuk, hogy az ortogonális képünk mérete 3740 pixel x 3740 pixel, így a középpont koordinátái, vagyis az  $X_0$ ,  $Y_0$  értéke 1870. A *Formula Editor*ban a következőt adtuk meg:

$$\sqrt{(r^2 - (x - 1870)^2 + (y - 1870)^2)}$$
.

Továbbá az egyenletet kiegészítettük az x és y cellaméret négyzetével való szorzással, amely adott esetben 200.

A kapott egyenlet:  $\sqrt{(252100^2 - (200^2(x-1870)^2 + 200^2(y-1870)^2))}$ .

| 335 Formula Editor                                             |                                |                                      |                    |          |               |
|----------------------------------------------------------------|--------------------------------|--------------------------------------|--------------------|----------|---------------|
| Principal Components Ratios Standard                           | Seismic                        |                                      |                    |          |               |
| Description:   Default Formula                                 |                                |                                      |                    |          | Close         |
| Apply changes                                                  |                                |                                      |                    |          | File <b>V</b> |
| sqrt(252100*252100-<br>(200*200*(cellx()-1870)*(cellx()-1870)+ |                                |                                      |                    | <u> </u> | Edit <b>V</b> |
| 200*200*(celly()-1870)*(celly()-1870)))                        |                                |                                      |                    |          | Comments      |
|                                                                |                                |                                      |                    |          | Ps            |
|                                                                |                                |                                      |                    |          |               |
|                                                                |                                |                                      |                    | -        |               |
|                                                                |                                |                                      |                    |          |               |
| Inputs                                                         | C Regions                      | C Datasets                           | C Variables        |          |               |
|                                                                |                                |                                      |                    |          |               |
| -                                                              |                                |                                      |                    |          |               |
| SQRT(252100 * 252100 - (200 * 200 * (CEL                       | LX() - 1870) * (CELLX() - 1870 | ) + 200 * 200 * (CELLY() - 1870) * ( | (CELLY() - 1870))) | <u> </u> |               |
|                                                                |                                |                                      |                    |          |               |
|                                                                |                                |                                      |                    |          |               |
|                                                                |                                |                                      |                    |          |               |
|                                                                |                                |                                      |                    |          |               |
|                                                                |                                |                                      |                    |          |               |
|                                                                |                                |                                      |                    |          |               |
|                                                                |                                |                                      |                    | -        |               |
| J                                                              |                                |                                      |                    | <u></u>  | Help          |

33. ábra: A digitális domborzatmodell egyenlete

Az utolsó lépésként az *Edit Transform Limit* fülön beállítjuk, hogy az aktuális értékek alapján számoljon, vagyis, hogy a kép közepére gondolja a maximális sugár értékét a 252 100 métert és ettől távolodva pixel-távolsággal arányosan csökkenjen a modell magassági értéke, esetünkben a sugár. Ezt a *Limits to Actual* gombbal hajtottuk végre.

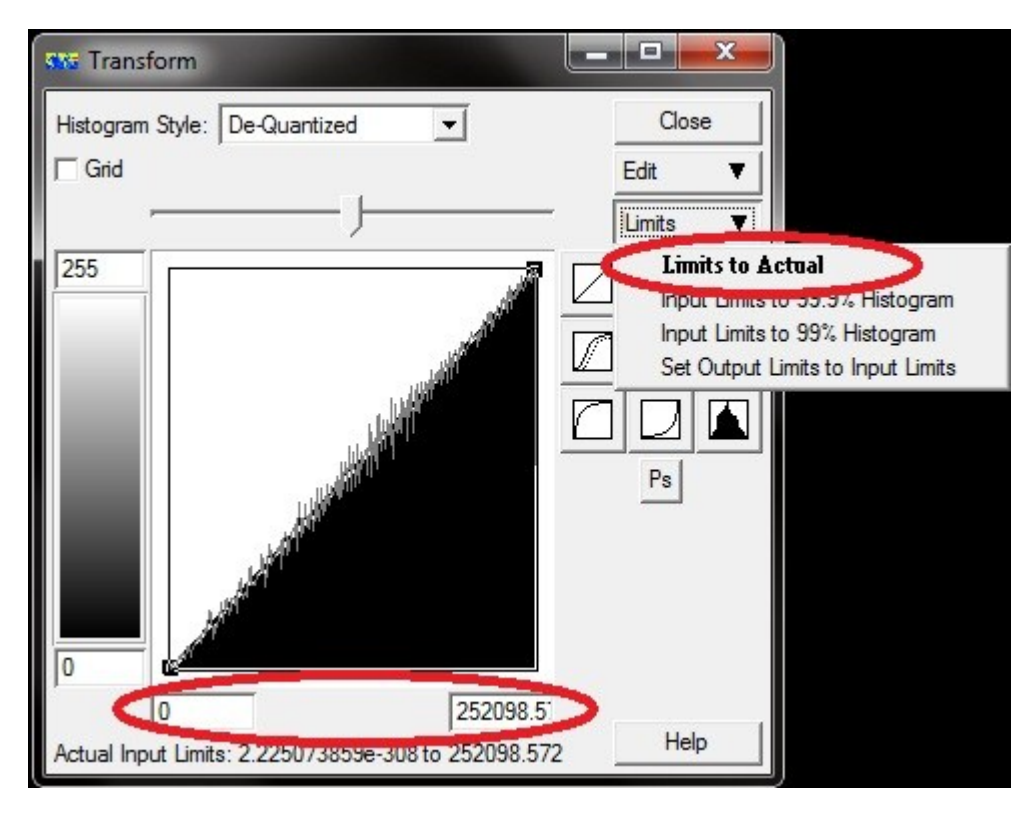

34. ábra: Aktuális értékhez rendelés

Láthatjuk, hogy a modellünk a maximális értéket a gömbünk közepén veszi fel, ahol feltételezzük, hogy a sugár 252 100 méter. Ehhez rendeli hozzá a fehér színt. Ahogy távolodunk a középponttól a szín feketébe megy át fokozatosan.

Végeredményül kapott domborzatmodellünk a 35. ábrán látható.

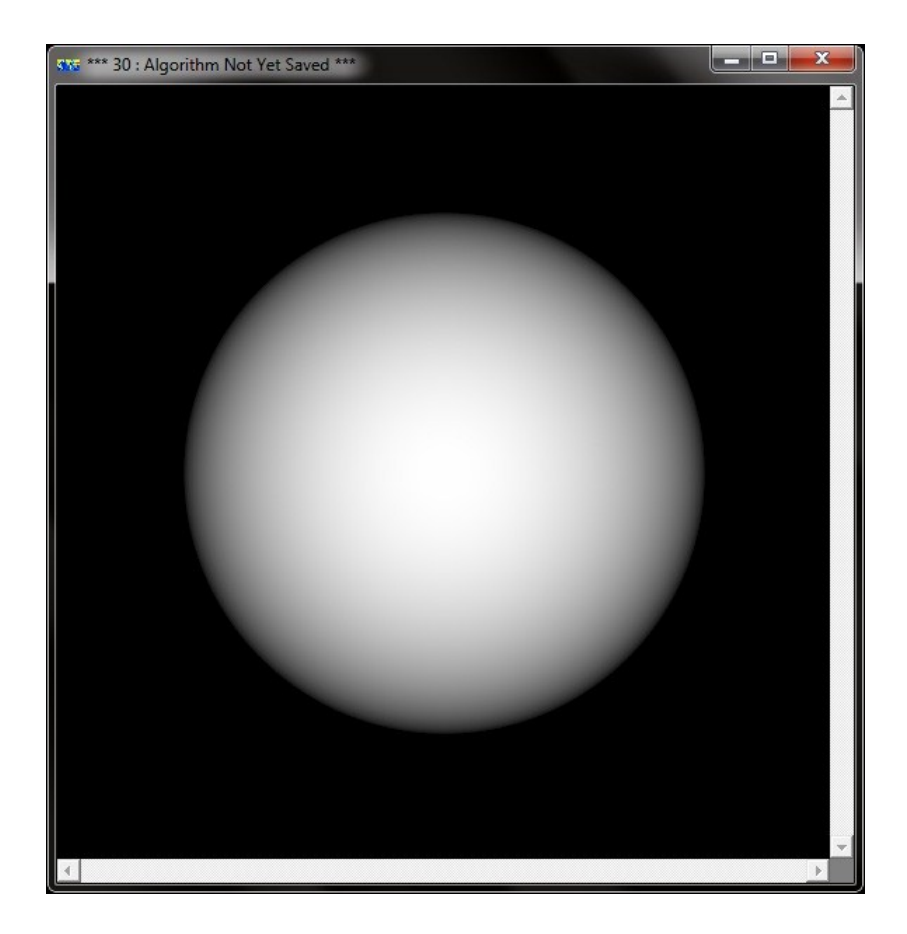

35. ábra: A digitális domborzatmodell

#### 5.7 A nyers űrfelvétel alaptérképre igazítása

#### 5.7.1 A képek előkészítése

A feladat megkezdése előtt meg kellett javítanunk a nyers képünket. Problémát okozott, hogy a kép első és utolsó pixelsorában és oszlopában a pixelek fehér színűek voltak. Ha a képre ráközelítettünk, láthattuk, hogy a kép körül egy 1 pixel széles "keret" látható. Ez az ortorektifikáció során gondot okozott a kép megjelenítésében. Lényegében meg kellett adnunk a program számára, hogy ezzel a "kerettel" ne foglalkozzon, értékét vegye "nincs adat"-nak. Ezzel küszöböltük, ki, hogy le kelljen vágni az 1024 x 1024 pixeles képméretből. A problémát oly módon oldottuk meg, hogy a nyers képünkre mutató *.ers* állományt az eredeti adattípusában levő *Unsigned 8bit Integer* helyett *Signed 16bit Integerre* állítottuk át, vagyis a képpontok előjeles egész értékeket vehetnek fel egészen -32 768-tól 32 768-ig az eddigi 0-255 helyett. Ezt egyszerűen a *File* fülön található *Save As* gombbal tudtuk végrehajtani. Itt a fájl típusának szintén *.ers-t* választottunk és fontos, hogy mentésnél a "nincs adat" értékének -1 –et adjunk

meg, amelynek majd a módszer befejezésénél lesz szerepe. A következő lépésben hasonló módon jártunk el, mint a domborzatmodell megalkotásánál. A kép megnyitása után a Formula Editorba a 36. ábrán látható "ha" függvényt adtuk meg. Vizsgálja meg az első y vagy x cellasort és értékét tegye "nincs adattá". Majd vizsgálja meg a kép utolsó sorára és oszlopára is. Egyéb esetben tartsa meg az eredeti képpontokat.

| Description: Default Formula                                                                                        |   | Close    |
|----------------------------------------------------------------------------------------------------|---|----------|
| Apply changes                                                                                                    |   | File     |
| if(cellx()=0 or celly()=0) then null else if(cellx()=1023 or celly()=1023) then null else I1                        |   | Edit     |
|                                                                                                    | - | Comments |
| C Inputs C Regions C Datasets C Variables                                                                           |   | Ps       |
| INPUT1: B1:Greyscale                                                                                                |   |          |
| IF (CELLX() = 0 OR CELLY() = 0) THEN NULL ELSE IF (CELLX() = 1023 OR CELLY() =<br>1023) THEN NULL ELSE B1:Greyscale |   |          |
|                                                                                                    | Ţ | Help     |

36. ábra: A függvény megadása ER Mapperben

Az eredeti kép és az átalakított kép közötti különbséget a 37. és 38. ábra szemlélteti.

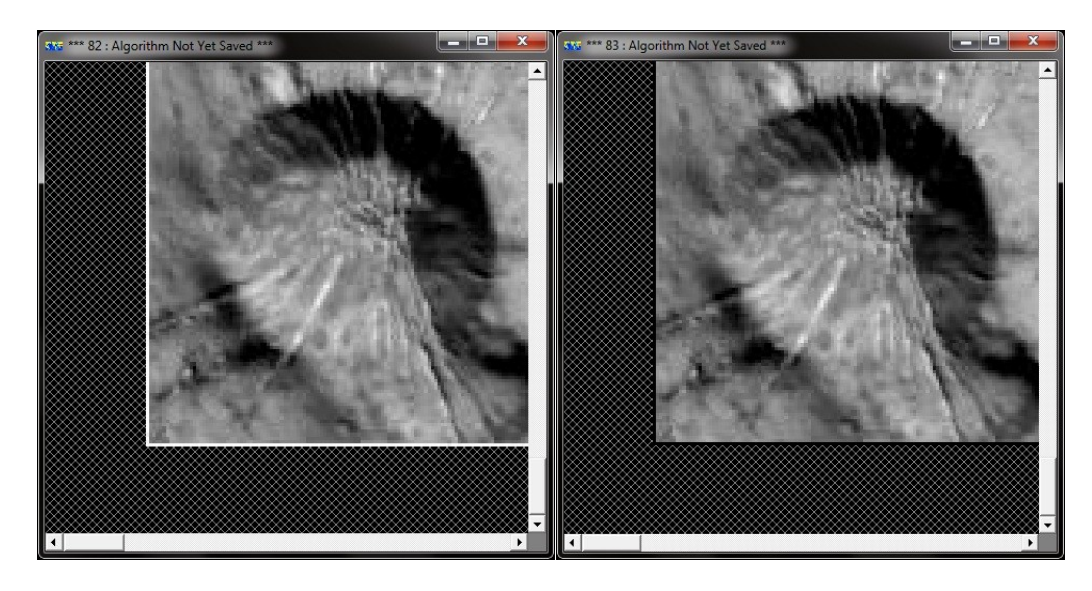

37. ábra: Az eredeti kép

38. ábra: Javított kép

## 5.7.2 Geokódolás kameramodell segítségével

A nyers kép illesztése meghatározott illesztőpontok segítségével történt. Ehhez a *Geocoding Wizard - Orthorectify using ground control points* lehetőségét választottuk. Hogy ezt elvégezhessük szükségünk volt egy úgynevezett kamera fájlra és minél több jól felismerhető illesztőpontra mind az alaptérképen, mind a nyers űrfelvételen.

A nyers képünk, amelyre az OPUS adatbázisában találtam rá, az Enceladus 200° hosszúsági fokát és alacsony szélességek területét ábrázolja.

Az Orthorectify using ground control points ablakon az Ortho Setup fül alatt megadjuk, hogy a magassági adatokat a már elkészített domborzatmodellünkből számolja vissza. Ezen kívül egy úgynevezett kamera fájlt kellet megadnunk a program számára. Ehhez természetesen létre kellet hozni egyet, a következő adatokkal. Fókusztávolság milliméter egységben, jelen esetben 2002 miliméter. A CCD középpontja hol legyen, alapértelmezetten X=0, Y=0, vagyis a kép közepére. A következő lépésben a CCD négy sarokpontjának értékeit kellett megadnunk. Ez a bal felső sarokra X= -6,144 milliméter, Y=6,144 milliméter. A 6,144 értéket a CCD adataiból számítottam. Mivel tudjuk, hogy 1024 pixel széles és magas és hogy egy pixel 12 mikrométer, így a CCD mérete 12 288 mikron. Ennek fele 6,144 milliméter.

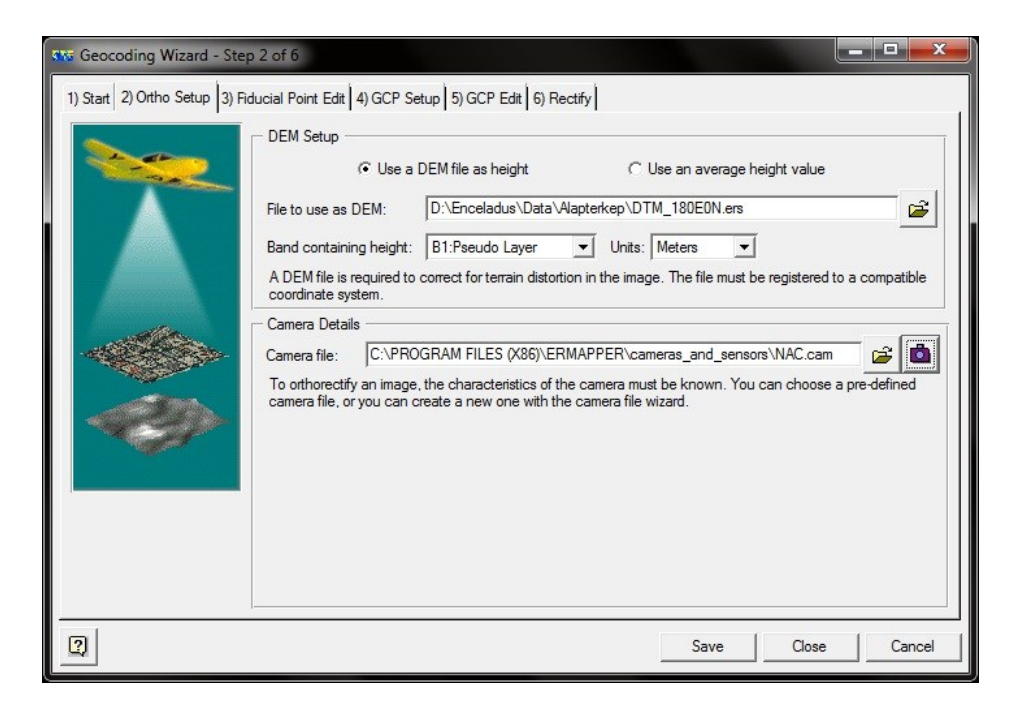

39. ábra: Domborzatmodell és kamerafájl importálása

| Camera details wizard |                                                             |                                      |
|-----------------------|-------------------------------------------------------------|--------------------------------------|
|                       | Fiducial point offsets<br>Check the camera calibration repo | nt for offset values in millimeters. |
|                       | Top left<br>X Y<br>-6.144 6.144                             | Top right<br>X Y<br>6.144 6.144      |
|                       | Dete Strip                                                  |                                      |
|                       | Bottom left<br>X Y<br>-6.144 -6.144                         | Bottom right<br>X Y<br>6.144 -6.144  |
| 2                     | < Back                                                      | Next > Finish Cancel                 |

40. ábra: A CCD sarokpontjainak megadása

Amint betöltöttük a kamera fájlunkat, a következő *Fiducial Point Edit* fülön a nyers képünk sarokpontjait kellett megadnunk.

| 3) Fie | ducial Point Edit | 4) G( | CP Se | tup 5) | GCP Edit | 6) Rectify |      |
|--------|-------------------|-------|-------|--------|----------|------------|------|
|        | Name              | On    | Edit  | Undo   | Cell X   | Cell Y     | RMS  |
|        | Top Left          | On    | Edit  |        | 0.00     | 0.00       | 0.00 |
|        | Top Right         | On    | Edit  |        | 1024.00  | 0.00       | 0.00 |
|        | Bottom Left       | On    | Edit  |        | 0.00     | 1024.00    | 0.00 |
|        | Bottom Right      | On    | Edit  |        | 1024.00  | 1024.00    | 0.00 |

41. ábra: A nyers kép sarokpontjainak megadása pixelben

A *GCP Setup* fül alatt, azt az alaptérképet kellett betölteni, amely ábrázolja az adott nyers űrfelvételen is látható területet. Továbbá itt állítottuk be a geokódolandó kép vetületi rendszerét. Alapértelmezésben ez az alaptérkép vetületi rendszere. "Ennek helyes beállításával elérjük, hogy a képet a geokódolás után a térinformatikai rendszerünk akár más vetületbe is át tudja transzformálni, vagy más vetületben adott adatrendszerekkel együtt képes legyen megjeleníteni" (Molnár, 2007.).

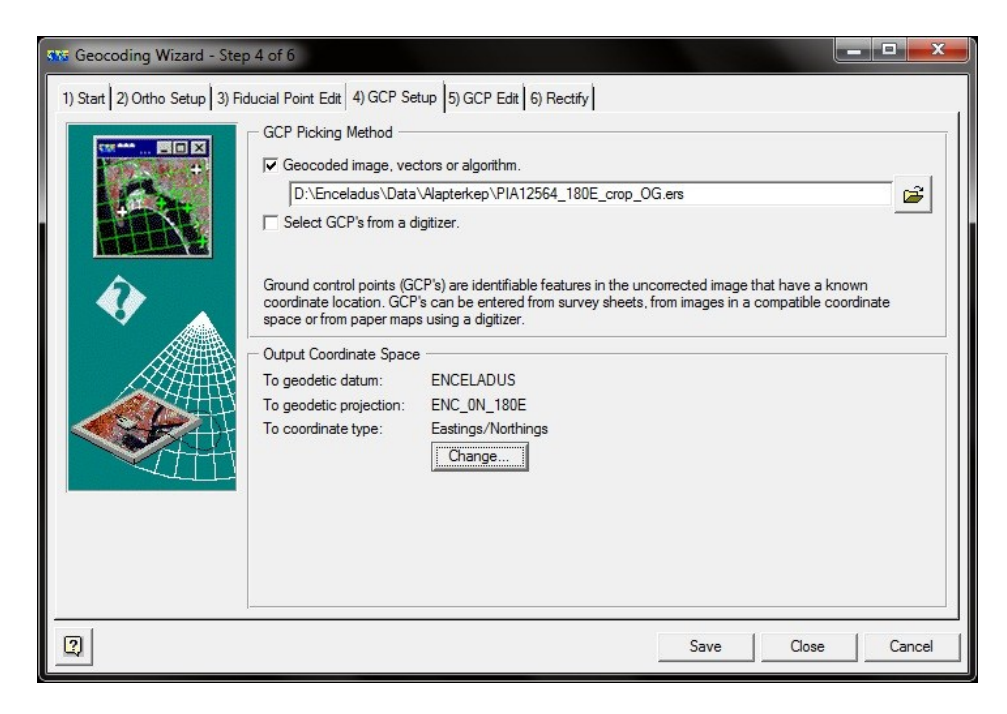

42. ábra: Az adott területet ábrázoló alaptérkép importálása

Ezután következett az illesztőpontok megadása a *GCP Edit* fülön. Két ablak jelent meg előttünk, az egyiken az alaptérkép ortogonális vetületben, a másikon a nyers képünk. A mindkét képen jól felismerhető kontroll pontokat kellett kijelölnünk. Erre a célra leginkább a kráterek szolgáltak, de volt, hogy könnyen fel lehetett ismerni egyes mélyedéseket is. Mivel a nyers kép frissebb állapotot tükröz az égitest felszínéről, így elképzelhető volt, hogy előfordultak olyan felszínformák, amelyek a régebbi alaptérképen nem. Érdemes volt minél több illesztőpontot felvenni a pontosság érdekében.

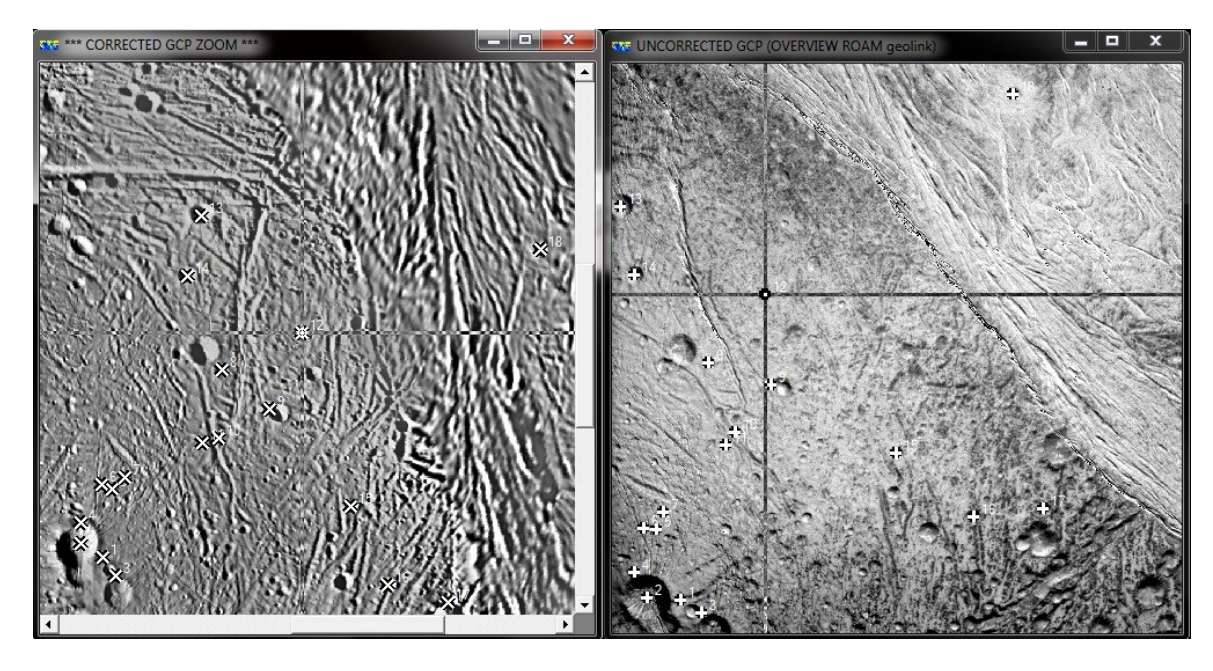

43. ábra: Illesztőpontok megadása

Az ER Mapper minden egyes pontnak kiírja a képi és a vetületi koordinátáit. Hogy magassági adatunk is legyen, a *Set Z height from DEM* gombra kellett kattintanunk az egyes pontok megadása után. A program ilyenkor kiolvassa a domborzatmodellünkből a magassági adatot, amelyek a hold középpontjához rendelt koordináta-rendszerben vannak értelmezve.

|          | -  |      |          |        |        | 2          |            |         |       |          |             |
|----------|----|------|----------|--------|--------|------------|------------|---------|-------|----------|-------------|
| <b>~</b> |    | de   | <b>*</b> | ar a   |        | <u>ک</u>   |            |         |       |          |             |
| Name     | On | Edit | Undo     | Cell X | Cell Y | Easting    | Northing   | Height  | RMS   | <b></b>  | Display —   |
| 1        | On | Edit |          | 122.92 | 964.52 | 1216.78E   | -70852.07N | 242004. | 19.36 |          |             |
| 2        | On | Edit | 3 33     | 64.39  | 959.61 | -5159.95E  | -66816.87N | 243069. | 10.50 |          | Grid        |
| 3        | On | Edit |          | 162.01 | 987.10 | 5217.30E   | -76184.66N | 240280. | 19.75 |          | Errors      |
| 4        | On | Edit |          | 40.83  | 915.00 | -5130.11E  | -60560.41N | 244675. | 8.82  |          |             |
| 5        | On | Edit |          | 79.75  | 837.36 | 4045.71E   | -50735.91N | 246937. | 8.71  |          | IV x 10     |
| 6        | On | Edit |          | 57.40  | 835.18 | 889.18E    | -49270.55N | 247279. | 10.16 |          | Auto zoom   |
| 7        | On | Edit |          | 93.38  | 806.56 | 7957.00E   | -47206.96N | 247538. | 6.82  |          |             |
| 8        | On | Edit |          | 174.05 | 537.48 | 36339.70E  | -15649.78N | 248983. | 11.07 |          | I MMS older |
| 9        | On | Edit |          | 287.13 | 577.30 | 50524.36E  | -27057.83N | 245552. | 18.19 |          |             |
| 10       | On | Edit | 3        | 222.63 | 663.30 | 35293.74E  | -35767.44N | 247073. | 6.97  |          |             |
| 11       | On | Edit | 0        | 204.31 | 684.80 | 30775.01E  | -37152.19N | 247493. | 1.48  |          |             |
| 12       | On | Edit |          | 275.99 | 416.09 | 59986.68E  | -4757.76N  | 244851. | 31.91 |          |             |
| 13       | On | Edit |          | 16.59  | 256.23 | 30415.92E  | 29796.72N  | 248470. | 14.46 |          |             |
| 14       | On | Edit |          | 40.72  | 379.90 | 26103.83E  | 11983.97N  | 250467. | 9.58  |          |             |
| 15       | On | Edit |          | 510.59 | 700.29 | 74108.92E  | -55809.28N | 234504. | 18.82 |          |             |
| 16       | On | Edit |          | 650.26 | 815.16 | 85327.11E  | -79098.99N | 223758. | 10.04 |          |             |
| 17       | On | Edit |          | 774.62 | 801.14 | 103055.33E | -83902.03N | 214307. | 10.91 | <b>•</b> |             |
| < .      |    |      |          |        |        |            |            |         |       | +        |             |

44. ábra: Az illesztőpontok és a hozzájuk rendelt magassági adat

A 44.- ábrán láthatjuk, hogy a program előre megbecsülte a két felvett pont közötti különbséget. Ezt az *RMS* oszlopban láthatjuk. Az *RMS*, mint *Root Mean Square*, vagyis négyzetes középérték hiba jelentkezik. "Ez nem más, mint az illesztőpontokban a kijelölt (mért), és a transzformációval meghatározott (számított) képi koordináták különbsége" (Molnár, 2007). Ezt a polinomiális transzformációval csökkenteni tudtuk, amit a következő fejezetben ismertetek.

Végezetül a *Rectify* fülön kellett beállítanunk a kimeneti fájlunk nevét és fontos volt, hogy a "nincs adat" értékének itt is -1 –et adjunk meg. Erre azért volt szükség, mert a kép elmentése után a program egy általános görbe vonalakkal határolt négyszögű síkidommá alakította a képet, amelyet egy fekete téglalapba foglalt be. Az eredményünk bemutatásánál viszont csak a tényleges területet ábrázoló képre van szükségünk, ezért a -1 érték megadásával a program nem veszi figyelembe azokat a pixeleket, amelyekhez nem tartozik érték. Valamint a korábban említett fehér pixel "keret" probléma megoldását is itt tudjuk véglegesíteni, vagyis a függvényünk által meghatározott "nincs adat" értéket sem veszi figyelembe a program.

Az elkészült képünket a 45. ábrán láthatjuk.

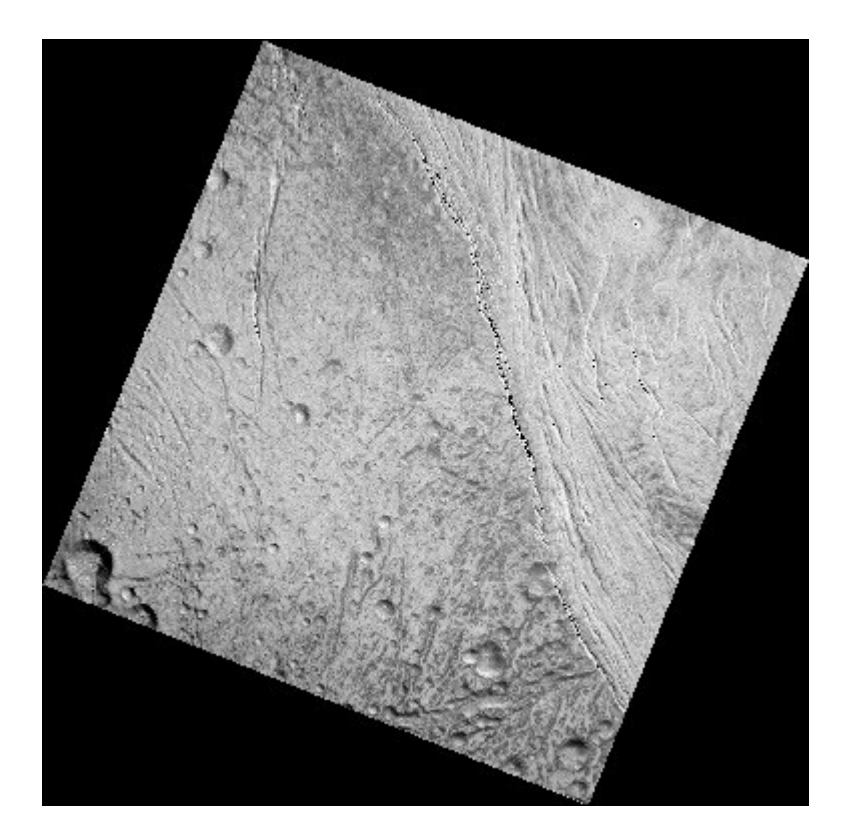

45. ábra: Az elkészült kép

#### 5.7.3 Geokódolás polinomiális transzformációval

Az *RMS* hiba csökkentése érdekében a nyers képünket polinomiális interpoláció alá vetettük, vagyis a közelítő függvények polinomok. Ezt a *Geocoding Wizard - Polynomial* ablakán tudtuk elérni. A *Polynomial Setup*nál a *Quadratic* vagyis másodfokú közelítést választottuk. A program megőrizte nekünk a már meghatározott illesztőpontokat, így azokat nem kellett újra megadni. A *GCP Edit* fülön szintén kiírja az *RMS* hibákat, de ebben az esetben már jóval kisebb az értékük.

| 🖻 İ  |     | \$<br>\$ | s 🔉 🛛     |        |            |            |         |       |   |             |
|------|-----|----------|-----------|--------|------------|------------|---------|-------|---|-------------|
| Name | On  | Edit Und | to Cell X | Cell Y | Easting    | Northing   | Height  | RMS   | • | Display     |
| 1    | On  | Edit     | 122.92    | 964.52 | 1216.78E   | -70852.07N | 242004. | 8.37  |   |             |
| 2    | On  | Edit     | 64.39     | 959.61 | -5159.95E  | -66816.87N | 243069. | 6.93  |   | Grid        |
| 3    | On  | Edit     | 162.01    | 987.10 | 5217.30E   | -76184.66N | 240280. | 12.40 |   | Errors      |
| 4    | On  | Edit     | 40.83     | 915.00 | -5130.11E  | -60560.41N | 244675. | 13.69 |   |             |
| 5    | On  | Edit     | 79.75     | 837.36 | 4045.71E   | -50735.91N | 246937. | 2.63  |   | I▼ x 10     |
| 6    | On  | Edit     | 57.40     | 835.18 | 889.18E    | -49270.55N | 247279. | 2.66  |   | Auto zoom   |
| 7    | On  | Edit     | 93.38     | 806.56 | 7957.00E   | -47206.96N | 247538. | 3.28  |   | E PMS order |
| 8    | On  | Edit     | 174.05    | 537.48 | 36339.70E  | -15649.78N | 248983. | 1.05  |   | I RMS order |
| 9    | On  | Edit     | 287.13    | 577.30 | 50524.36E  | -27057.83N | 245552. | 4.20  |   |             |
| 10   | On  | Edit     | 222.63    | 663.30 | 35293.74E  | -35767.44N | 247073. | 5.40  |   |             |
| 11   | On  | Edit     | 204.31    | 684.80 | 30775.01E  | -37152.19N | 247493. | 8.09  |   |             |
| 12   | Off | Edit     | 275.99    | 416.09 | 59986.68E  | -4757.76N  | 244851. | 19.13 |   |             |
| 13   | On  | Edit     | 16.59     | 256.23 | 30415.92E  | 29796.72N  | 248470. | 4.15  |   |             |
| 14   | On  | Edit     | 40.72     | 379.90 | 26103.83E  | 11983.97N  | 250467. | 1.56  |   |             |
| 15   | On  | Edit     | 510.59    | 700.29 | 74108.92E  | -55809.28N | 234504. | 4.59  |   |             |
| 16   | On  | Edit     | 650.26    | 815.16 | 85327.11E  | -79098.99N | 223758. | 2.63  | _ |             |
| 17   | On  | Edit     | 774.62    | 801.14 | 103055.33E | -83902.03N | 214307. | 7.24  | - |             |

46. ábra: Hibaértékek az interpoláció után

A másodfokú közelítéshez legalább hat illesztőpontot kell meghatároznunk. Mivel a bemutatott képünkön valamivel több, mint tizenhét pontot sikerült azonosítanunk, így megtehettük azt, hogy a legnagyobb hibával rendelkező pontot kikapcsoltuk. Ezáltal még jobban tudtuk pontosítani az ortorektifikációt.

Végül a *Rectify* fülön mentettük el a képet. Itt sem felejtettük el a "nincs adat" értékének a -1 –et megadni.

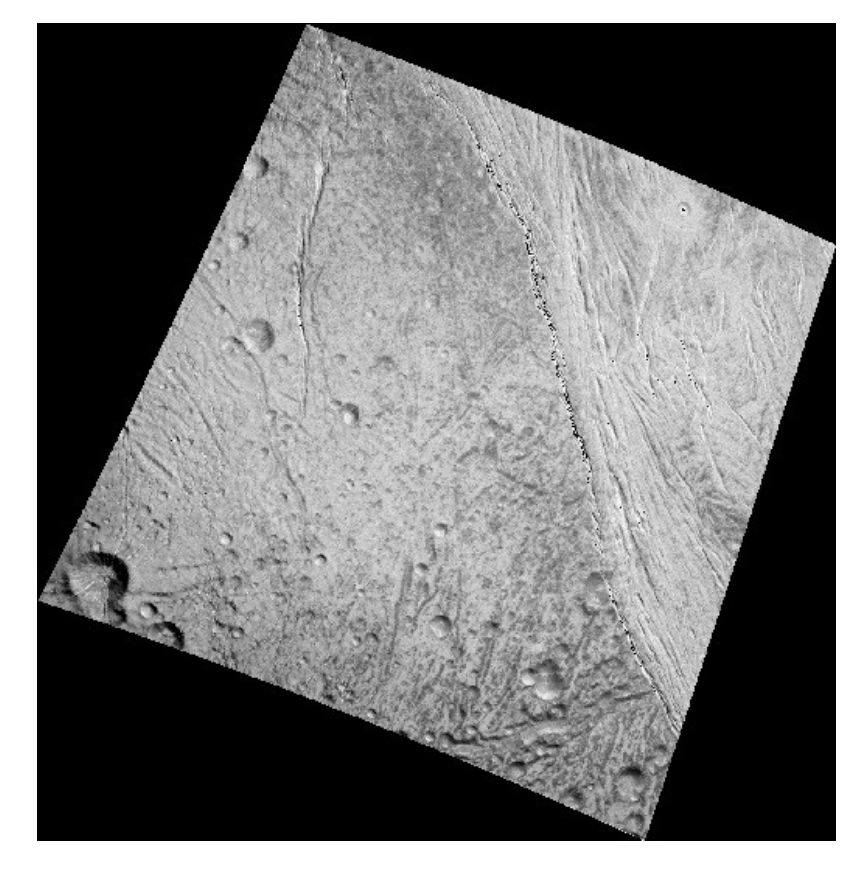

47. ábra: A végleges kép a transzformáció után

# 6. Eredmények

Először két külön képen szemléltetem az alaptérkép állapotát és a ráillesztett nyers felvétel állapotát, ha több mint tizenhét illesztőponttal rendelkezünk.

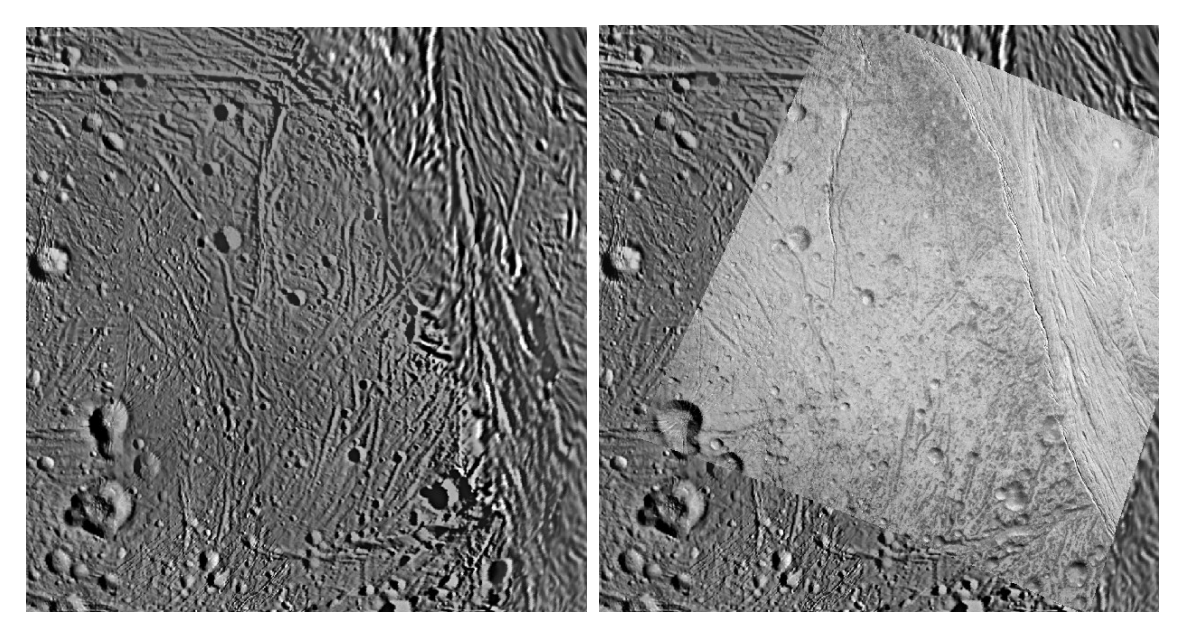

48. ábra: Az alaptérkép

49. ábra: Az adott területre illesztett kép

Az ábrák összehasonlításakor jól kivehető, hogy a kép jobb oldalán található barázdákat és árkokat a frissebb űrfelvétel jóval részletesebben jeleníti meg. A képből kiragadtam egy viszonylag torzulásmentes, részlet gazdag területet, valamint talán a legrészletesebb, viszont kevésbé pontos területet.

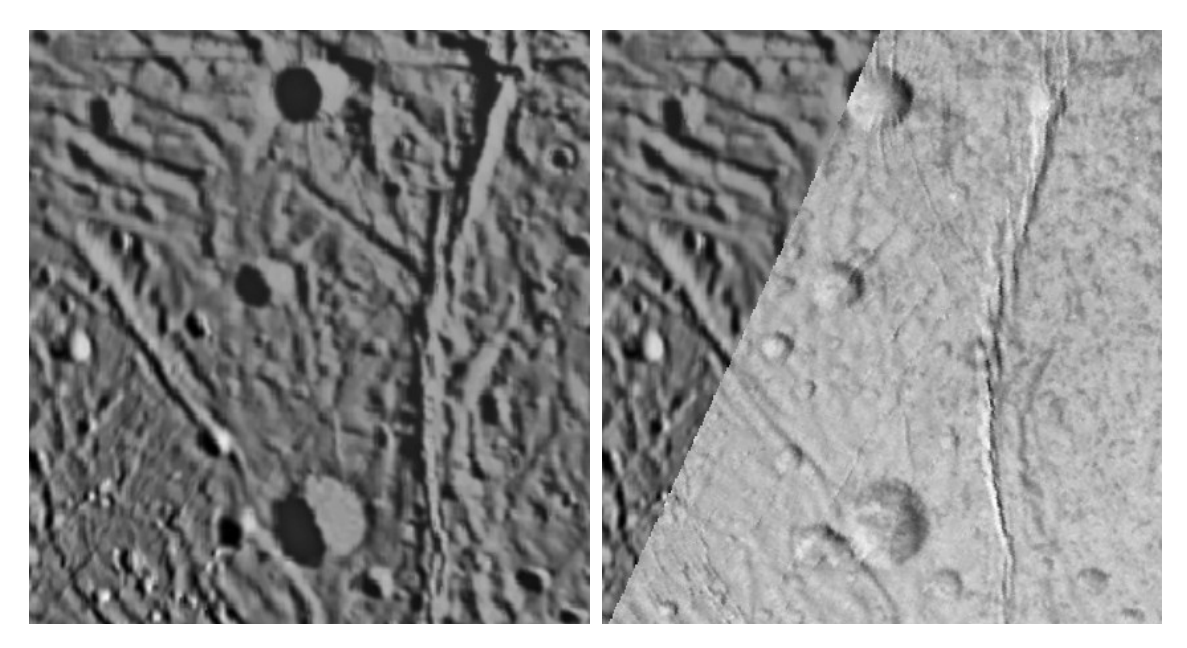

50. ábra: Az alaptérkép állapota

51. ábra: Az adott területre illesztett kép

Az 50. és 51. ábra relatív torzulásmentesen mutatja be, hogy a nyers képen található felszínformák a két kép készítésének ideje között változást szenvedtek, amely bizonyíték az égitest aktív geológiai folyamataira.

A következő két ábra szemlélteti, hogy a kép bizonyos területein más megvilágítási és ránézési irány figyelhető meg.

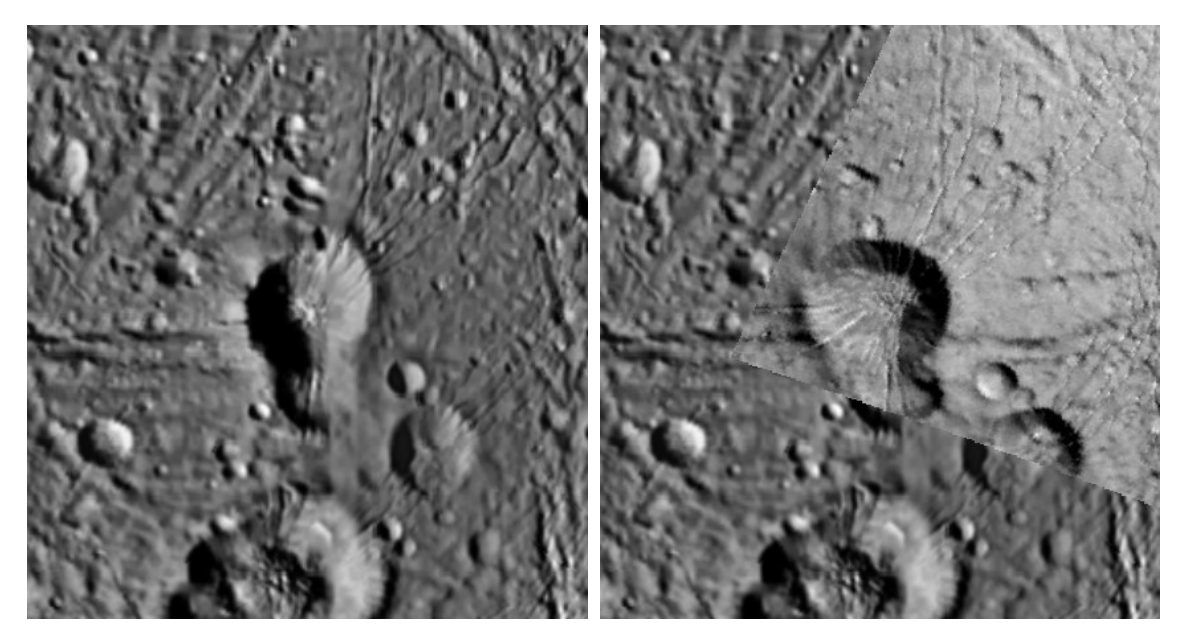

52. ábra: A kráter helyzete az alaptérképen

53. ábra: A kráter helyzete az illesztés után

A különbséget úgy is be tudjuk mutatni, hogy az alaptérképet és a ráillesztett űrfelvételt két külön színből álló rétegre állítjuk be. Esetünkben az alaptérkép réteget vörös színmódban, az űrfelvételt pedig kék színmódban jelenítettük meg egymáson. Kivehető, hogy a kráterek nem pontosan illeszkednek egymásra, az elcsúszás mértéke nem elhanyagolható. A pixelméretarányból kiszámolva az értéke jelen esetben körülbelül két kilométer, tehát ugyanaz a kráter egy adott pontja a két képen megközelítőleg két kilométer távolságban van egymástól. A pontatlan átmintavételezés mértéke függ az illesztőpontok sűrűségétől, függ a terület magasságkülönbségeitől, valamint hogy az űrszonda milyen szög alatt készíti a felvételt az égitestről.

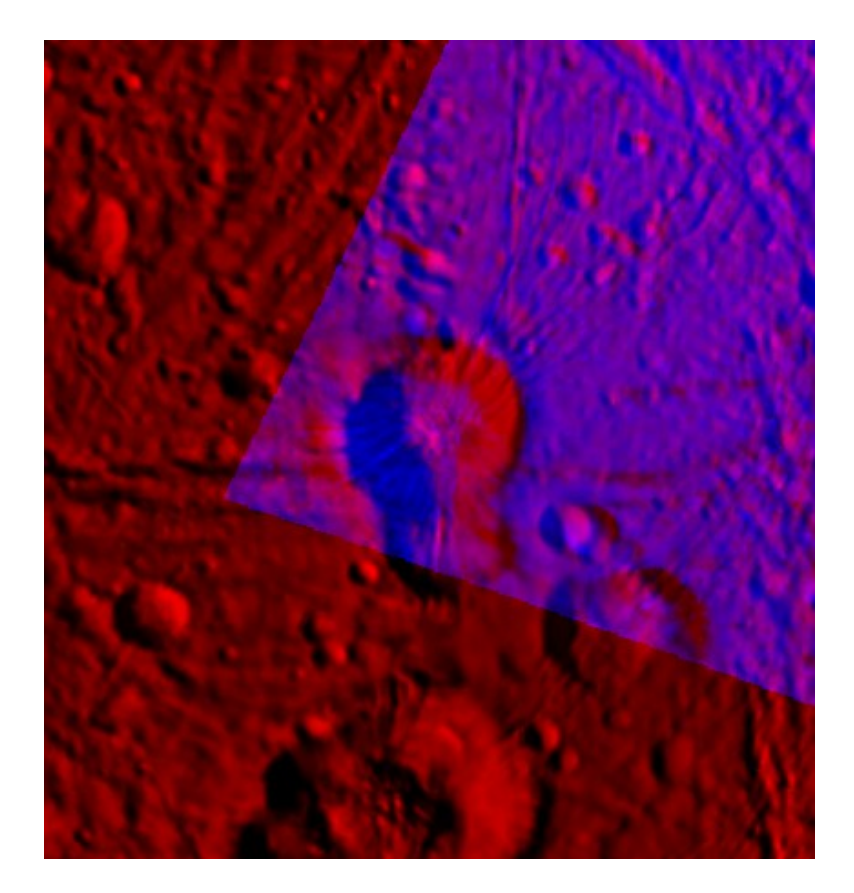

54. ábra: A pontatlanságot szemléltető piros és kék réteg

# 7. Összefoglalás

Szakdolgozatomban bemutattam egy olyan viszonylag rövid idő alatt végrehajtható eljárást, amellyel a jövőbeni új nyers űrfelvételeket könnyedén össze lehet hasonlítani az égitest felszínének múltbeli állapotával. A szakdolgozat elején rövid ismertetést

tettem a jelenleg is aktív misszióról, beleértve magát az űrszondát is, valamint röviden bemutattam a Szaturnusz egyik legérdekesebb holdját, amelyen a módszert végre is hajtottam. Az eljárás a későbbiekben akár tovább is pontosítható, NASA kalibrációs programjával, kalibrált képek alkalmazása esetén. A jövőben még számos jó minőségű felvétel készül az égitestről, amelyek segítségével nagyobb területeket tudunk pontosítani az alaptérképen.

Ezúton szeretnék köszönetet mondani *Miodrag Sremcevic*nek a Kolorádó Egyetem Űrfizikai Tanszék munkatársának és a NASA UVIS csapat tagjának a hasznos információkért.

# 8. Irodalomjegyzék

Nyomtatott irodalom

BEN KNOWLES (2011): Cassini Imaging Science Subsystem (ISS) PDS Data User's Guide, Space Science Institute, Utolsó elérés: 2012.05.14

http://pds-rings.seti.org/cassini/iss/ISS\_Data\_User\_Guide\_110928draft-2.pdf

CAROLY C. PORCO (2004): Cassini Imaging Science: instrument characteristics and anticipated scientific investigations at Saturn, Space Science Reviews, Kluwer Academic Kiadó, v115, 363-497, Utolsó elérés: 2012.05.14

http://www.springerlink.com/content/x763557252q7672j/fulltext.pdf

DIANA ELIZABETH SMITH (2008): Viscous Relaxation of Craters on Enceladus, ProQuest Kiadó, The University of Arizona Planetary Sciences, Utolsó elérés: 2012.05.14

http://books.google.com/

KARL KRAUS – PETER WALDHAUSL (1998): Fotogrammetria, Tetria Kiadó, Budapest

LINDA T. ELKINS - TANTON (2006): Jupiter and Saturn, Chelsea House Kiadó, New York, Utolsó elérés: 2012.05.14

http://books.google.com/

SÜMEGHY ZOLTÁN – UNGER JÁNOS – GÁL TAMÁS (2009): Térképészet, Szegedi Egyetemi Kiadó, Szeged

#### Internetes hivatkozások

AMY C. BARR – LAUREN J. PREUSS (2010): On the origin of south polar folds on Enceladus, Icarus Volume 208, Issue 1, Pages 499-503, Utolsó elérés: 2012.05.14

http://www.sciencedirect.com/science/article/pii/S001910351000148X

CAROLY C. PORCO (2010): Cassini Imaging Science Subsystem Saturn Mosaicked Image Data Record, Utolsó elérés: 2012.05.14

http://starbrite.jpl.nasa.gov/pds/viewProfile.jsp?dsid=CO-S-ISSNA/ISSWA-5-MIDR-V1.0

DR. JANCSÓ TAMÁS – DR. BARSI ÁRPÁD (2010): Fotogrammetria – Tájékozások, Nyugat-magyarországi Egyetem Geoinformatikai Kar, Utolsó elérés: 2012.05.14

http://www.tankonyvtar.hu/en/tartalom/tamop425/0027\_FOT10/index.html

DR. MÉLYKÚTI GÁBOR (2007): Fotogrammetria, Segédlet a BME Építőmérnöki Kar hallgatói részére, Utolsó elérés: 2012.05.14

http://www.fmt.bme.hu/fmt/oktatas/feltoltesek/BMEEOFTAG12/ag12segedlet.pdf

DR. MOLNÁR GÁBOR (2007): Raszteres adatok geokódolása

KOÓS TAMÁS (2006): Digitális domborzatmodellek előállítási technológiái és minőségi paramétere, Utolsó elérés: 2012.05.14

http://hadmernok.hu/archivum/2006/2/2006\_2\_koos2.html

Weboldalak, catalog állományok

ER Mapper ismertetője, Utolsó elérés: 2012.05.14 http://www.erdas.com/products/ERDASERMapper/ERDASERMapper/Details.aspx

A NASA JPL weboldalán az ISS-re vonatkozó adatok, Utolsó elérés: 2012.05.14 http://saturn.jpl.nasa.gov/spacecraft/cassiniorbiterinstruments/instrumentscassiniiss/

A NASA Deep Space Network weboldala, Utolsó elérés: 2012.05.14 <u>http://deepspace.jpl.nasa.gov/dsn/tutor/takepic.html</u>

A CICLOPS weboldán az ISS-re vonatkozó adatok, Utolsó elérés: 2012.05.14 <u>http://www.ciclops.org/iss/iss.php</u>

A Cassini űrszonda ismertetője, Utolsó elérés: 2012.05.14 http://pds-rings.seti.org/cassini/INSTHOST.txt

A szűk látószögű kamera ismertetője, Utolsó elérés: 2012.05.14 http://pds-rings.seti.org/cassini/iss/ISSNA\_INST.txt

A széles látószögű kamera ismertetője, Utolsó elérés: 2012.05.14 <u>http://pds-rings.seti.org/cassini/iss/ISSWA\_INST.txt</u>

A Cassini-Huygens misszió ismertetője, Utolsó elérés: 2012.05.14 http://pds-rings.seti.org/cassini/iss/MISSION.txt

Catalog állományok összefoglalója, Utolsó elérés: 2012.05.14 http://pds-rings.seti.org/volumes/COISS\_2001/catalog/

# 9. Ábrajegyzék

1. ábra: A Cassini-Huygens űrszonda

http://cassini3d.com/images/cassini 1.png

2. ábra: A Cassini misszió áttekintése 2004-től 2017-ig

http://www.ciclops.org/news/mission\_overview.jpg

3. ábra: "Tigris csíkok" a déli póluson

http://saturn.jpl.nasa.gov/multimedia/images/moons/images/PIA06247-br500.jpg

4. ábra: Aktív kitörések a déli

http://solarviews.com/eng/enceladus.htm

5. ábra: A Cassini űrszondán található mérőeszközök

http://pds-rings.seti.org/cassini/cassini\_side1.gif

http://pds-rings.seti.org/cassini/cassini\_side2.gif

6. ábra: A szűrők és a CCD

http://deepspace.jpl.nasa.gov/dsn/images/tutor\_takepic\_camera.jpg

7. ábra: Egy képfájl felépítése

http://deepspace.jpl.nasa.gov/dsn/images/tutor\_takepic\_numericdata\_lg.jpg

8. ábra: A megjelenített kráter

http://deepspace.jpl.nasa.gov/dsn/images/tutor\_takepic\_crater\_lg.jpg

9. ábra: A globális Enceladus térkép

http://photojournal.jpl.nasa.gov/jpeg/PIA12564.jpg

10. ábra: A NASA JPL honlapja http://saturn.jpl.nasa.gov/index.cfm

http://saturn.jpl.nasa.gov/index.cfm

11. ábra: A NASA PDS honlapja

http://pds.nasa.gov/

12. ábra: A PDS honlapon található adatkeresők

http://pds.nasa.gov/

13. ábra: Az OPUS kereső

http://pds-rings.seti.org/search/

14. ábra: A módszer bemutatására szánt nyers kép

http://pds-rings.seti.org/search/

15. ábra: Az Enceladust ábrázoló térképmozaikok

http://www.ciclops.org/maps/Cartographic

16. ábra: A CICLOPS honlapja http://www.ciclops.org/maps\_index.php

http://www.ciclops.org/maps\_index.php

17. ábra: A képkoordináta-rendszer

DR. MÉLYKÚTI GÁBOR (2007): Fotogrammetria, Segédlet a BME Építőmérnöki Kar hallgatói részére.

http://www.fmt.bme.hu/fmt/oktatas/feltoltesek/BMEEOFTAG12/ag12segedlet.pdf

18. ábra: Kollineár egyenletek

http://www.tankonyvtar.hu/en/tartalom/tamop425/0027\_FOT10/ch01s05.html

- 19. ábra: A spheroid.dat állomány felépítése
- 20. ábra: A spheroid.dat állomány Enceladusra vonatkozó sora
- 21. ábra: A datum\_sp.dat állományban definiált sor
- 22. ábra: Az orthog.dat állomány felépítése szerkesztés után
- 23. ábra: Georeferálás Global Mapperben
- 24. ábra: Dátum definiálása Global Mapperben
- 25. ábra: A 180 hosszúsági fokot ábrázoló alaptérkép Global Mapperben
- 26. ábra: Az ER Mapper geokódolás varázslója
- 27. ábra: A geokódolás első lépése
- 28. ábra: Dátum hozzáadása
- 29. ábra: A cellaméretarány és alapértelmezett kezdő cella megadása
- 30. ábra: Vetület kiválasztása
- 31. ábra: Ortogonális vetületű kép
- 32. ábra: Digitális domborzatmodell létrehozása ER Mapperben
- 33. ábra: A digitális domborzatmodell egyenlete
- 34. ábra: Aktuális értékhez rendelés
- 35. ábra: A digitális domborzatmodell
- 36. ábra: A függvény megadása ER Mapperben
- 37. ábra: Az eredeti kép
- 38. ábra: Javított kép
- 39. ábra: Domborzatmodell és kamerafájl importálása
- 40. ábra: A CCD sarokpontjainak megadása
- 41. ábra: A nyers kép sarokpontjainak megadása pixelben
- 42. ábra: Az adott területet ábrázoló alaptérkép importálása
- 43. ábra: Illesztőpontok megadása
- 44. ábra: Az illesztőpontok és a hozzájuk rendelt magassági adat
- 45. ábra: Az elkészült kép
- 46. ábra: Hibaértékek az interpoláció után
- 47. ábra: A végleges kép a transzformáció után

- 48. ábra: Az alaptérkép
- 49. ábra: Az adott területre illesztett kép
- 50. ábra: Az alaptérkép állapota
- 51. ábra: Az adott területre illesztett kép
- 52. ábra: A kráter helyzete az alaptérképen
- 53. ábra: A kráter helyzete az illesztés után
- 54. ábra: A torzulást szemléltető piros és kék réteg

#### Nyilatkozat

Alulírott, **Kovács Péter Zsolt** nyilatkozom, hogy jelen szakdolgozatom teljes egészében saját, önálló szellemi termékem. A szakdolgozatot sem részben, sem egészében semmilyen más felsőfokú oktatási vagy egyéb intézménybe nem nyújtottam be. A szakdolgozatomban felhasznált, szerzői joggal védett anyagokra vonatkozó engedély a mellékletben megtalálható.

A témavezető által benyújtásra elfogadott szakdolgozat PDF formátumban való elektronikus publikálásához a tanszéki honlapon

#### HOZZÁJÁRULOK

NEM JÁRULOK HOZZÁ

Budapest, 2012. május 15.

......

a hallgató aláírása